### My Ford Trucks Mobil Uygulama Kullanım Kılavuzu

«My Ford Trucks» mobil uygulamasını açmak için telefonunuza kurduğunuz uygulamaya tıklayınız.

2 🖬 🖄 🏥 🗐 87% 💼

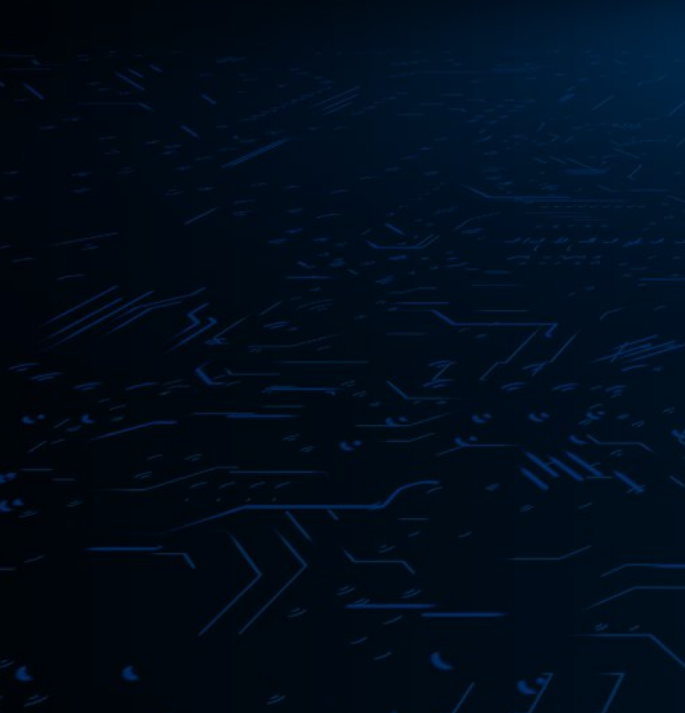

| Şifre Giriniz   | Ø                          |
|-----------------|----------------------------|
| Beni hatırla    | Şifremi Unuttum            |
|                 |                            |
| Giri            | s Van                      |
| Giri<br>Hesabin | <b>ş Yap</b><br>ız yok mu? |

Giriş Yap

Kullanıcı adınız ve uygulamaya kayıt olurken

E-posta Adresi ya da Telefon Numarasi

▲ ¥ 出 170% ▲ ۲ oluşturduğunuz şifrenizi kullanarak giriş yapabilirsiniz.

«My Ford Trucks» mobil uygulamasına erişmek için sisteme kayıt olduğunuz kullanıcı adınız(cep numarası) ve şifrenizi yazarak «Giriş Yap» butonuna tıklayınız.

Kokpit Ekranı

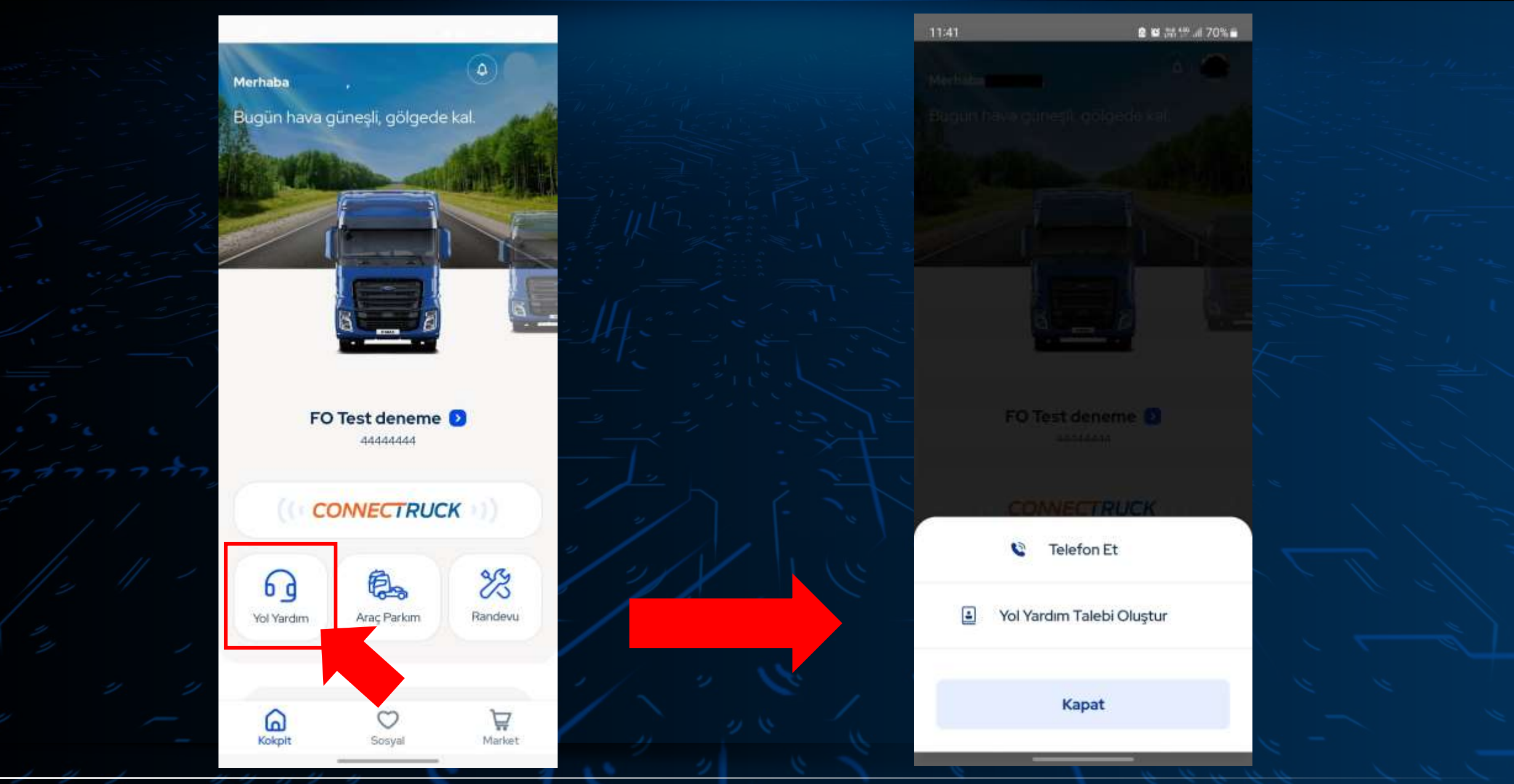

Uygulamaya giriş yapıldığında ilk olarak Kokpit ekranı tarafından karşılanaksınız. Yol yardım talebi oluşturmak isterseniz «Yol Yardım» butonuna tıklayınız.

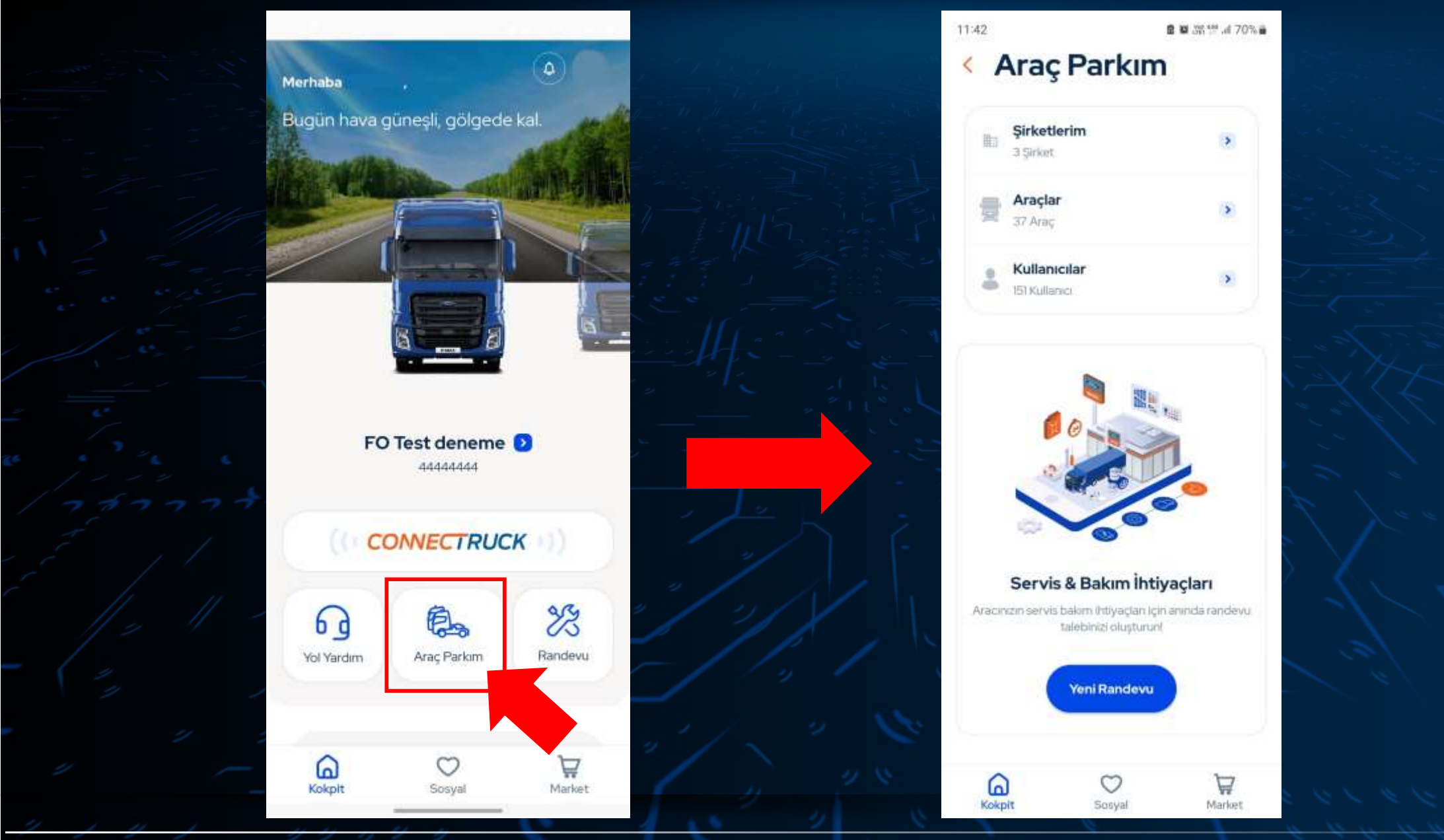

«Araç Parkım» butonuna tıklayarak hesabınıza kayıtlı şirketleri, araçları ve kullanıcıları görüntüleyebilir; servis randevusu oluşturabilirsiniz.

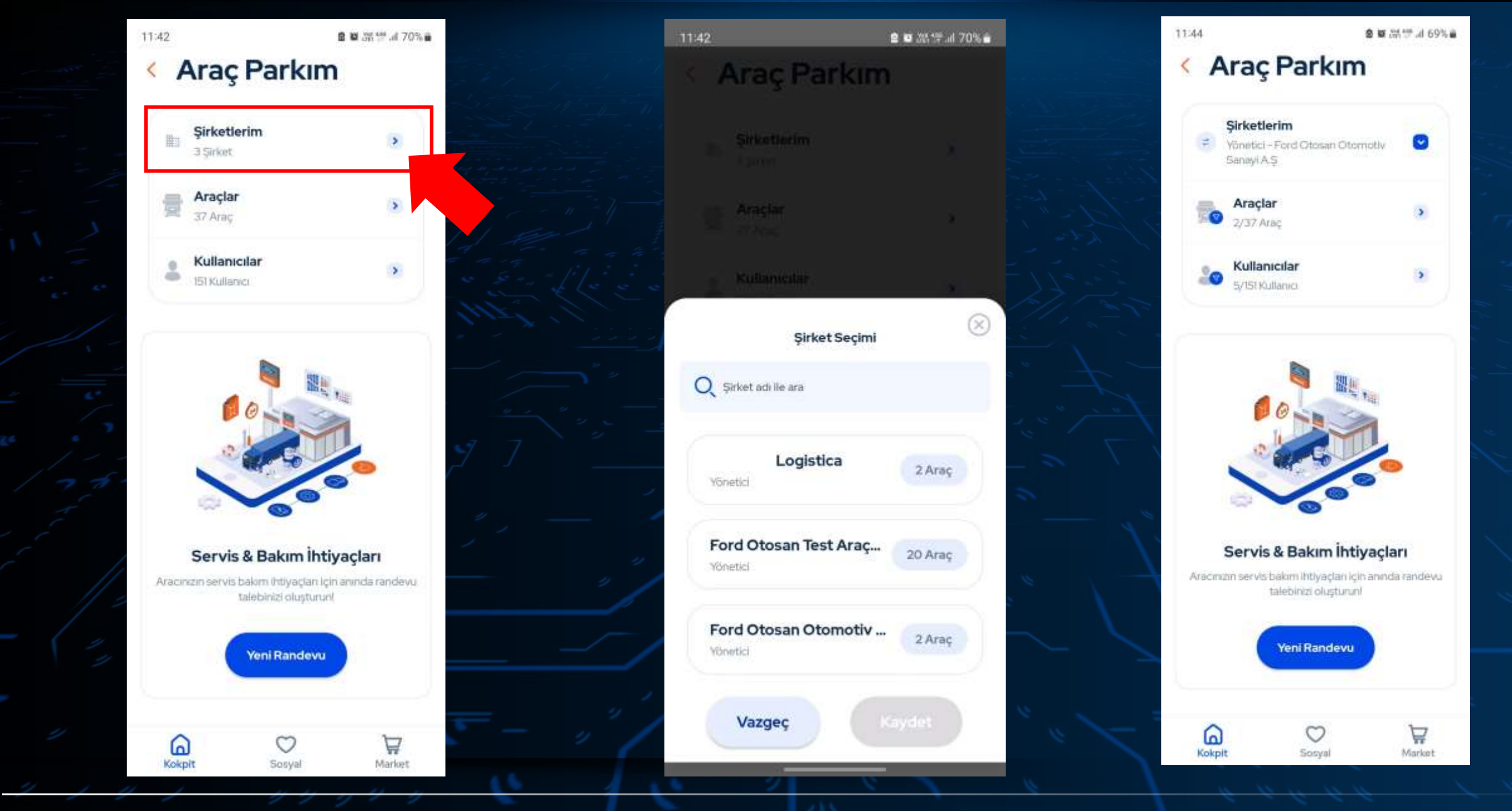

«Şirketlerim» butonuna tıklayarak hesabınıza kayıtlı şirketleri ve şirketlerinize kayıtlı araçlarınızı görüntüleyebilirsiniz

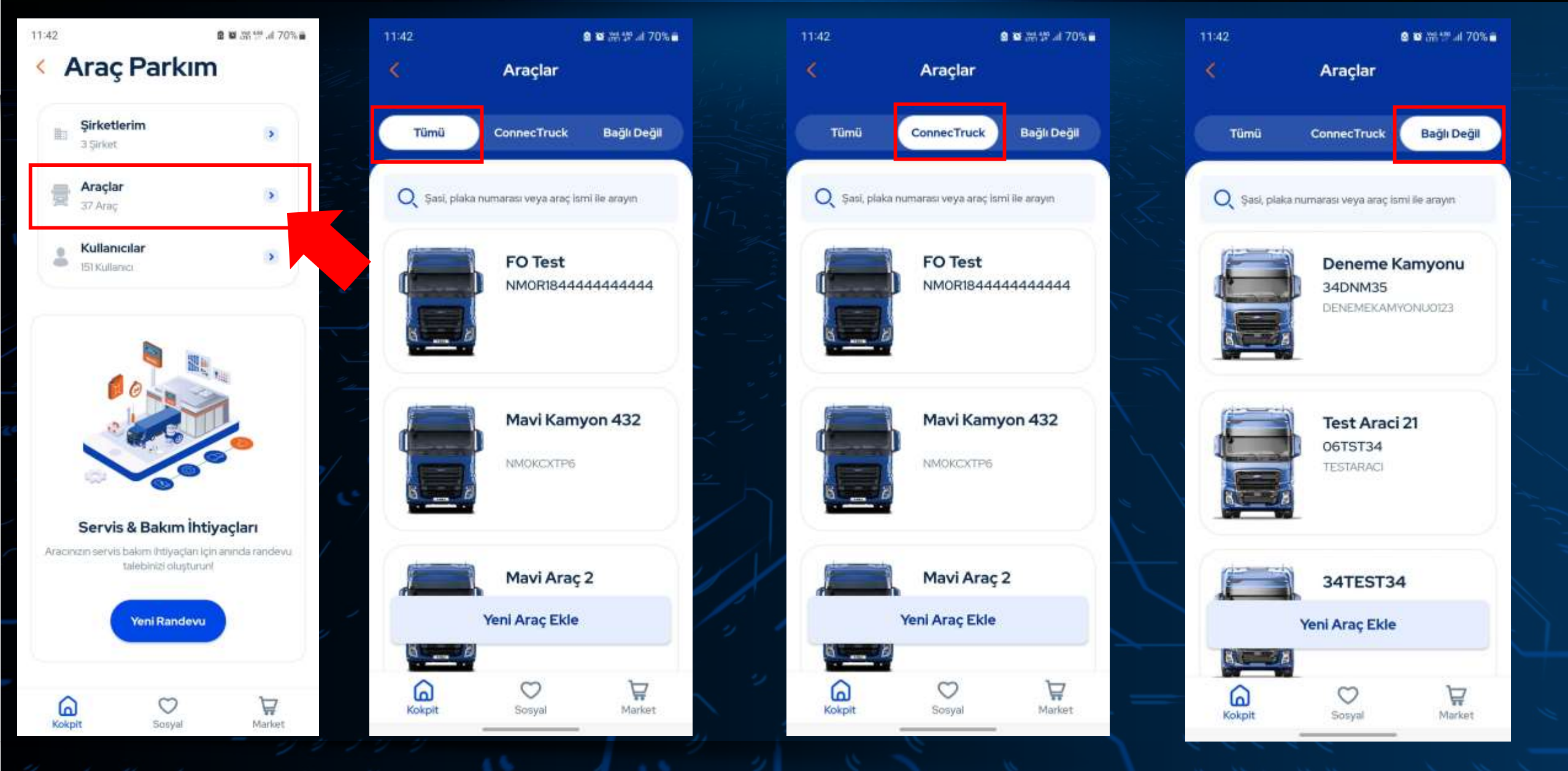

«Araçlar» butonuna tıklayarak hesabınıza kayıtlı araçlarınızı ConnecTruck sistemine bağlantı durumlarına göre görüntüleyebilirsiniz.

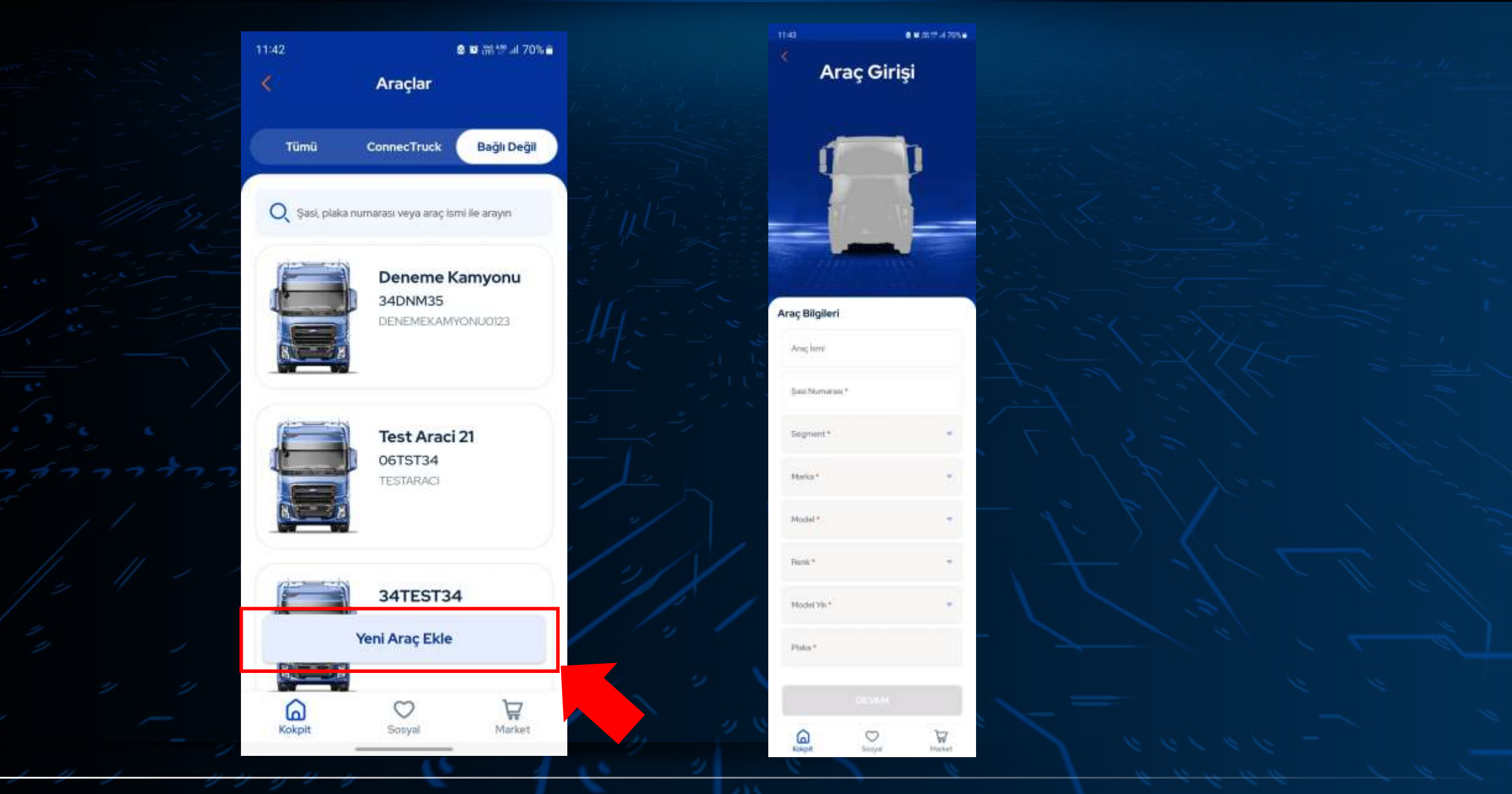

«Yeni Araç Ekle» butonuna tıklayarak, bağlantılı araç olma özelliğine sahip olmayan araçlarınızı da hesabınıza ekleyebilirsiniz.

Servis Randevusu Oluşturma

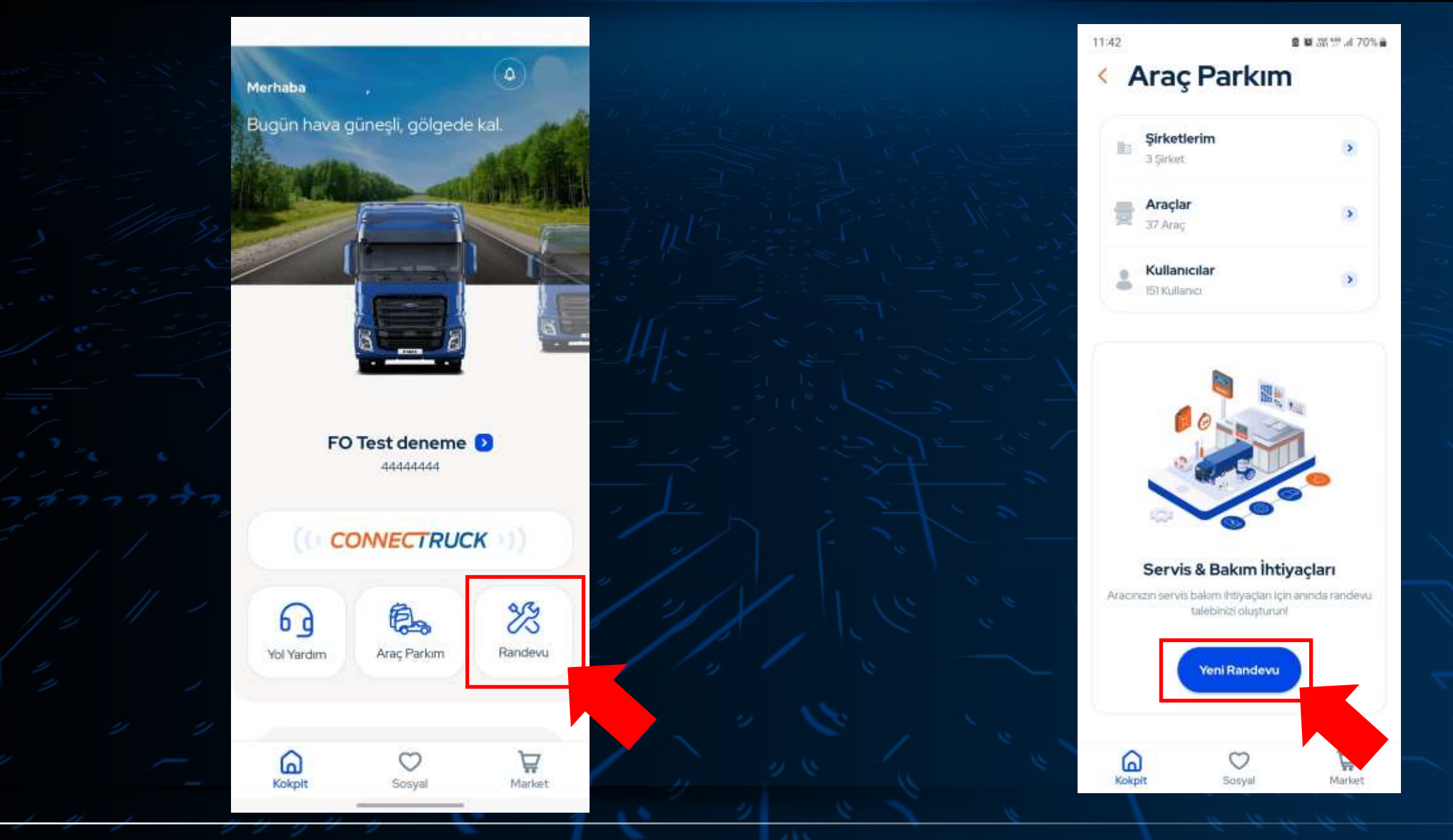

Araçlarınıza servis randevusu almak için kokpit ekranındaki «Randevu» butonuna ya da Araç Parkınızdaki «Yeni Randevu» butonuna tıklayınız.

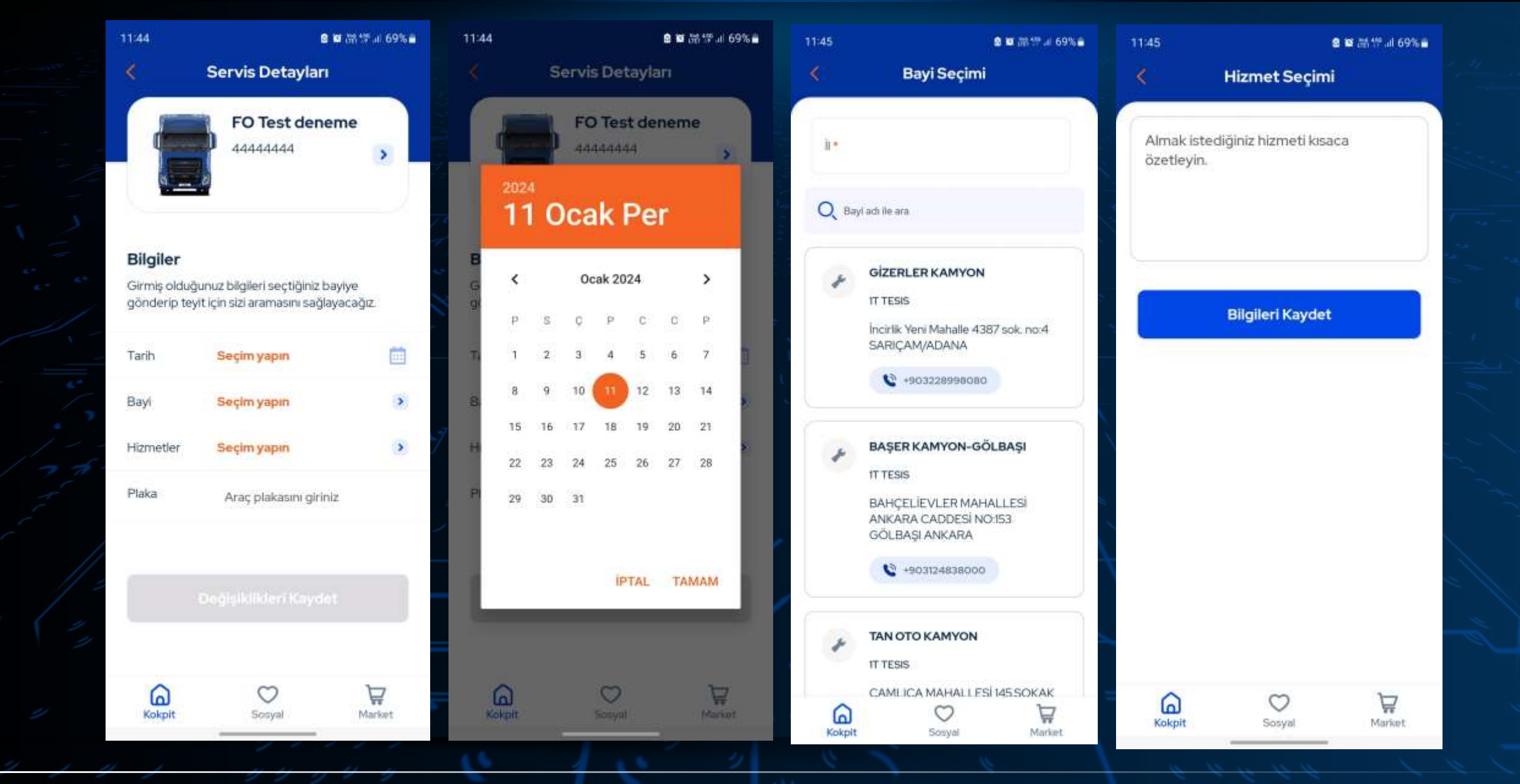

Randevu almak istediğiniz tarihi, bayiyi ve almak istediğiniz hizmet ile birlikte aracınızın plakasını giriniz.

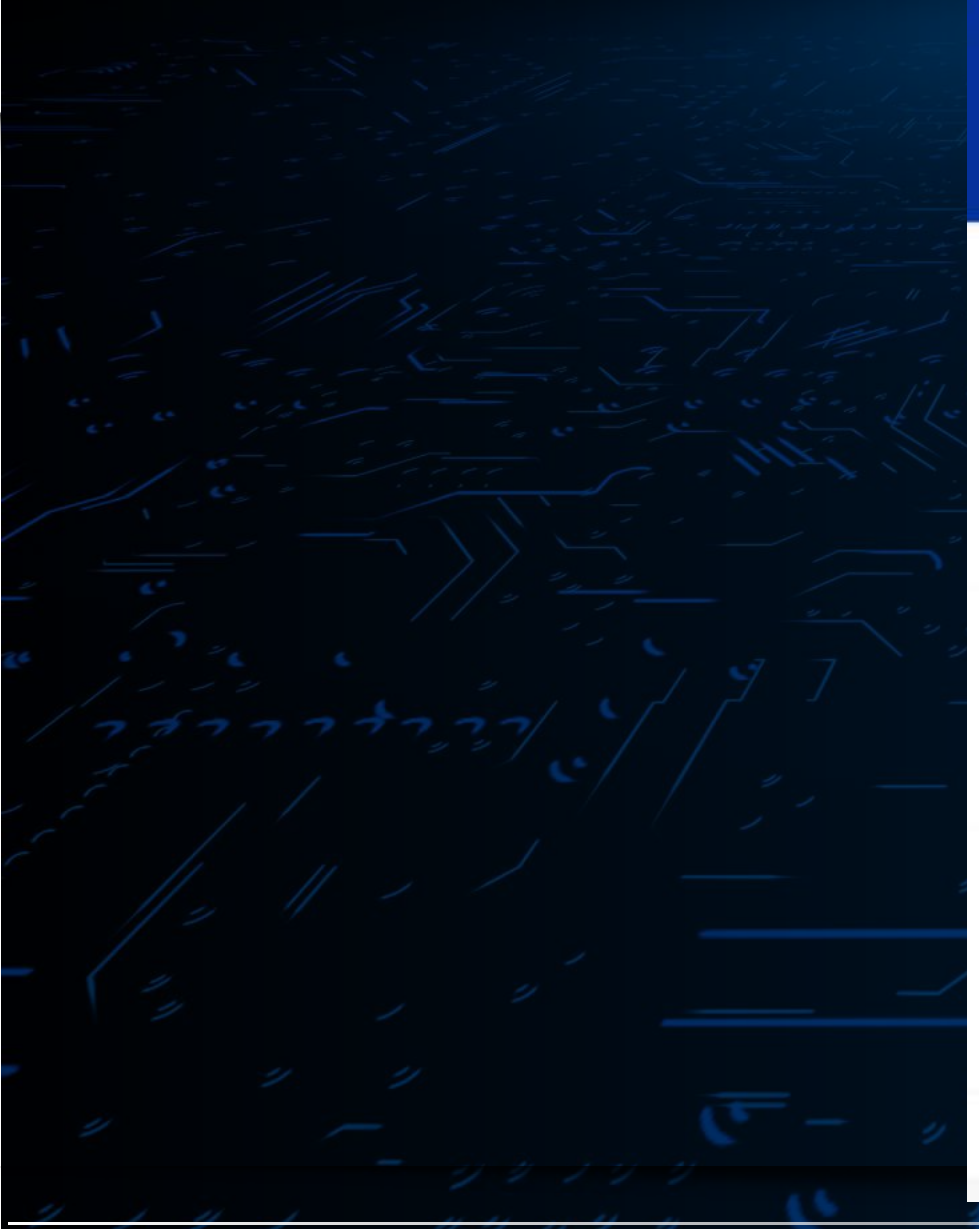

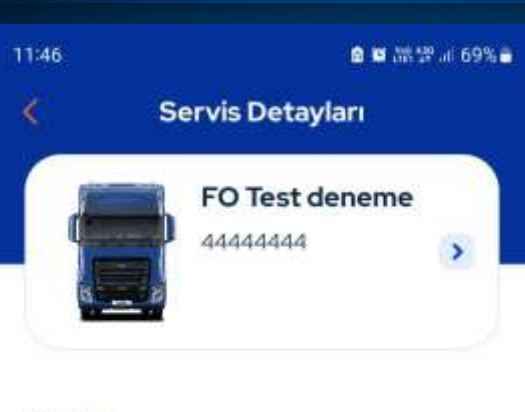

#### Bilgiler

Girmiş olduğunuz bilgileri seçtiğiniz bayiye gönderip teyit için sizi aramasını sağlayacağız.

| Tarih     | 11.01.2024           | Ē           |
|-----------|----------------------|-------------|
| Bayi      | OTOKOÇ KAMYON        | ESKİ 🔉      |
| Hizmetler | test                 | 3           |
| Plaka     |                      |             |
|           |                      |             |
|           | Değişiklikleri Kayde |             |
|           |                      |             |
| Kokpit    | Sosyal               | )<br>Market |
|           |                      |             |

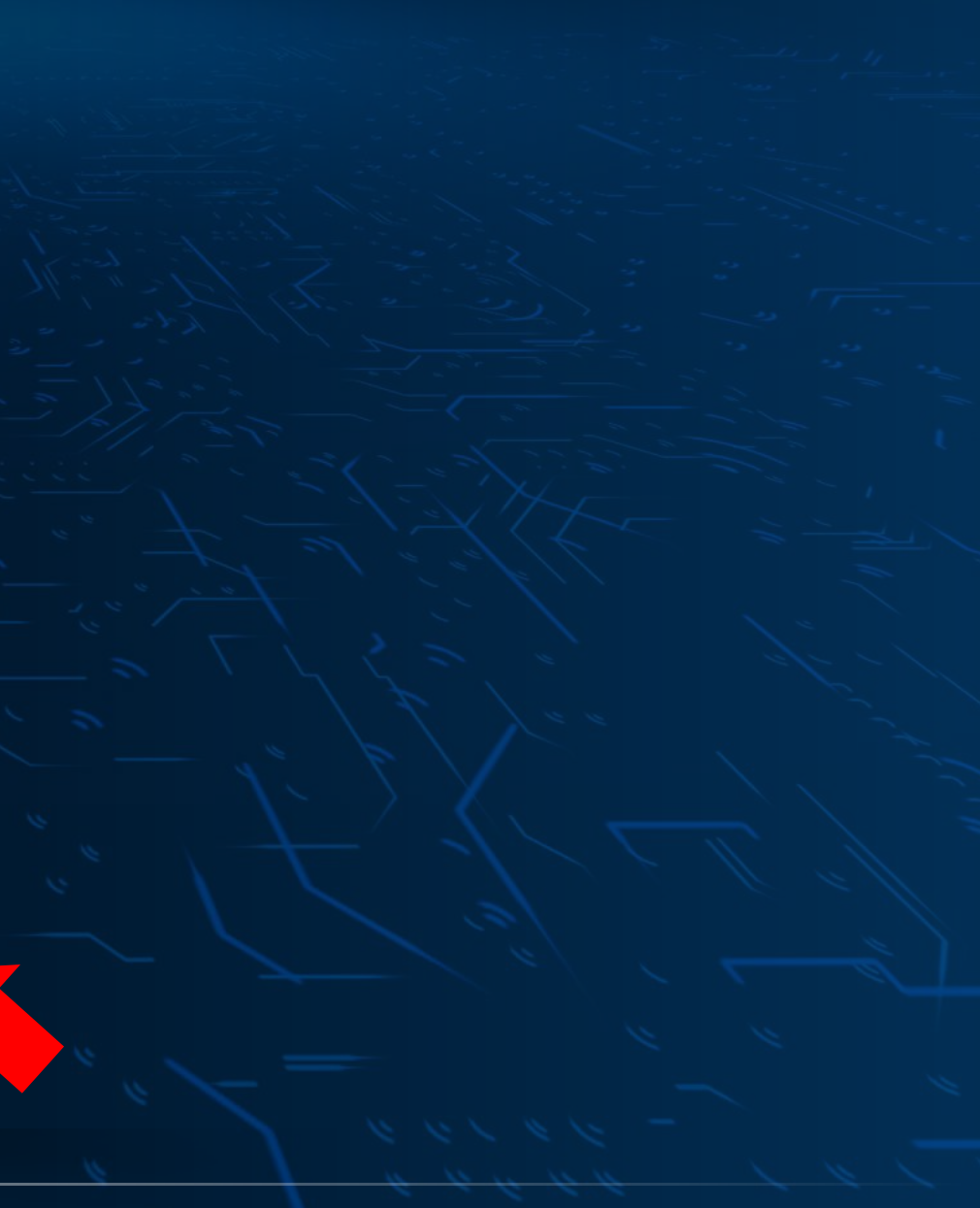

Bilgileri doldurduktan sonra randevuyu tamamlamak için «Değişiklikleri Kaydet» butonuna tıklayınız.

ConnecTruck Ekranlari

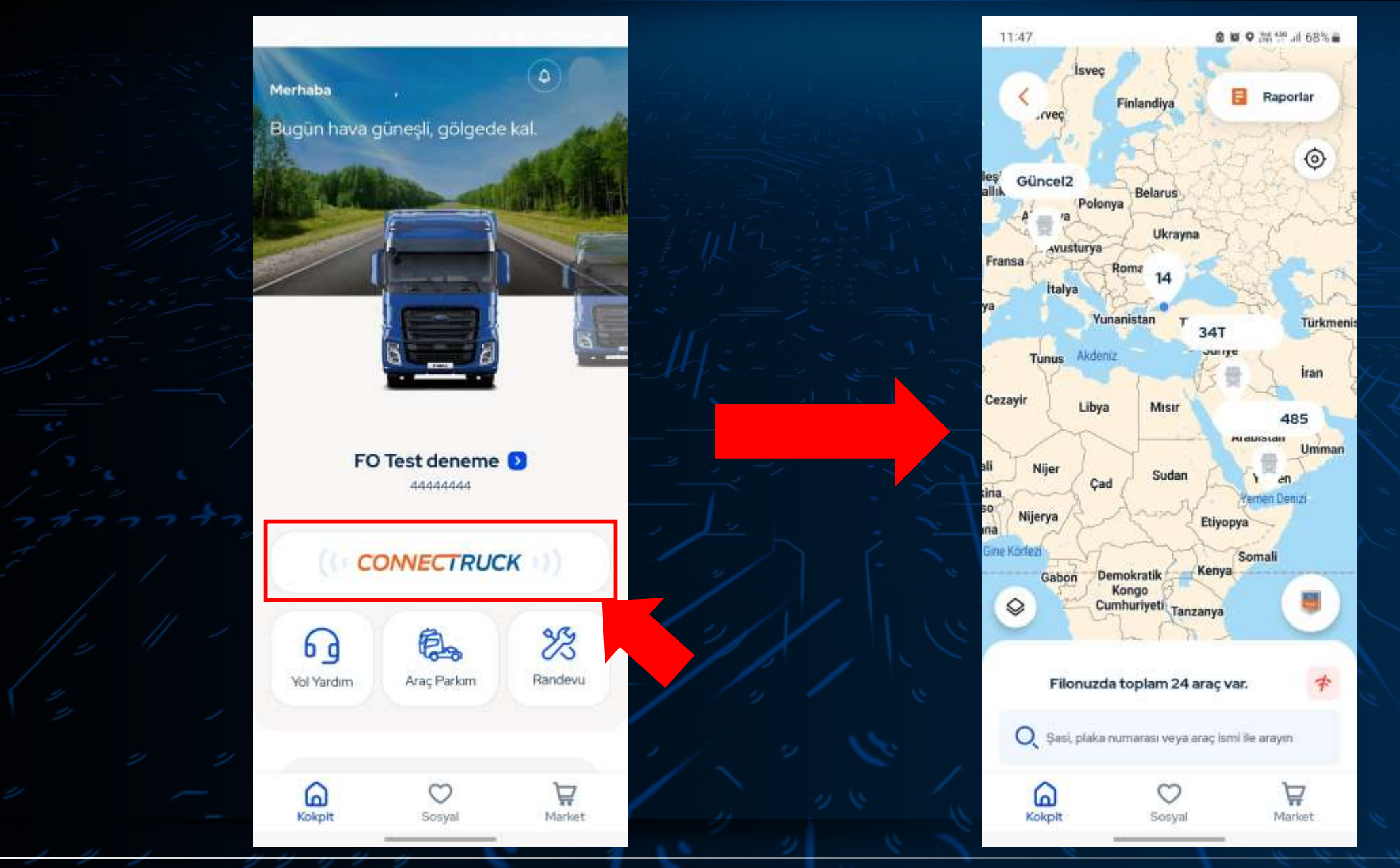

ConnecTruck ekranlarına geçmek için «Kokpit» sayfasındaki «ConnecTruck» butonuna tıklayınız.

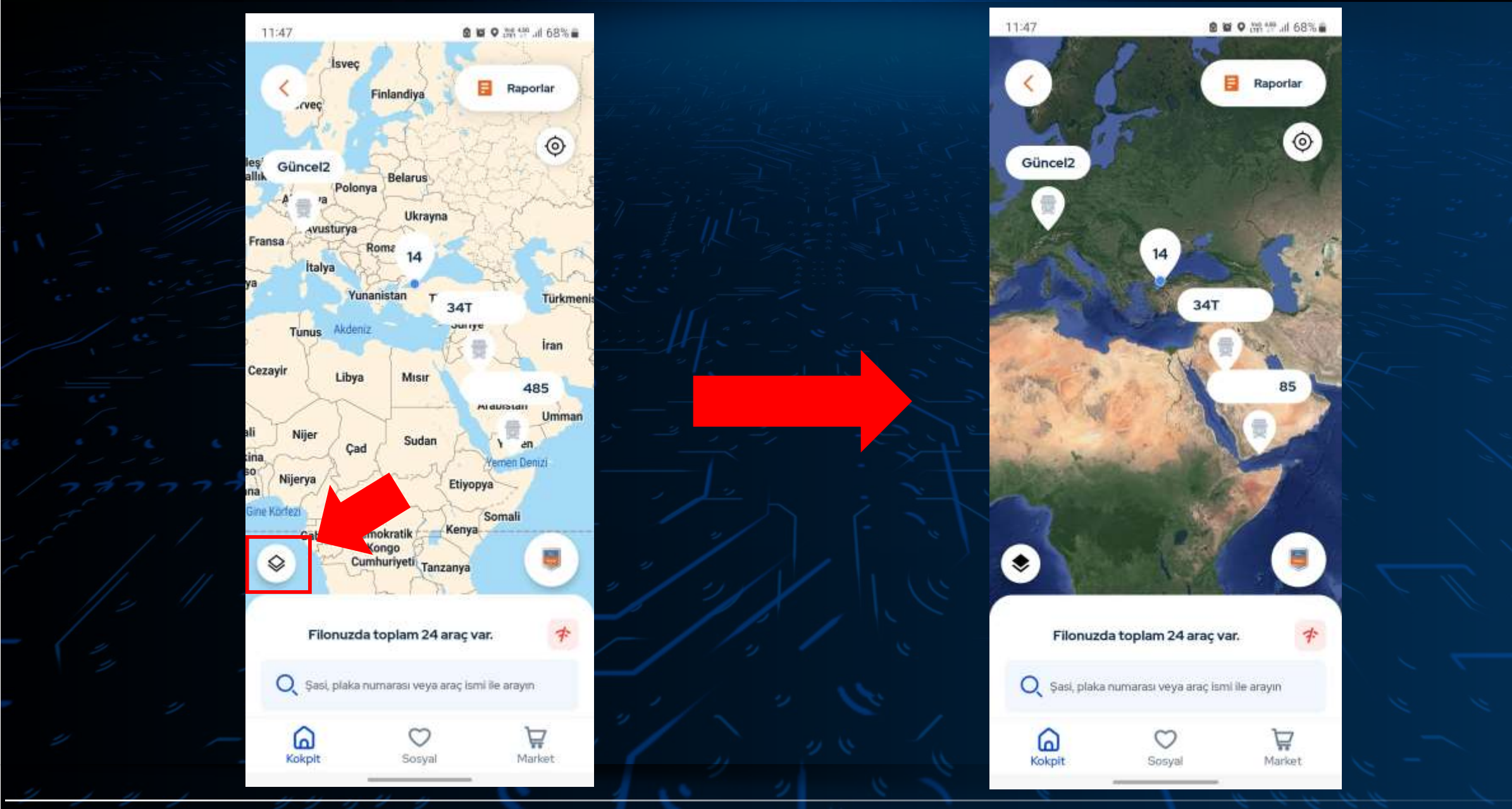

ConnecTruck harita ekranının görünümünü değiştirmek için işaretlenmiş butonu kullanabilirsiniz.

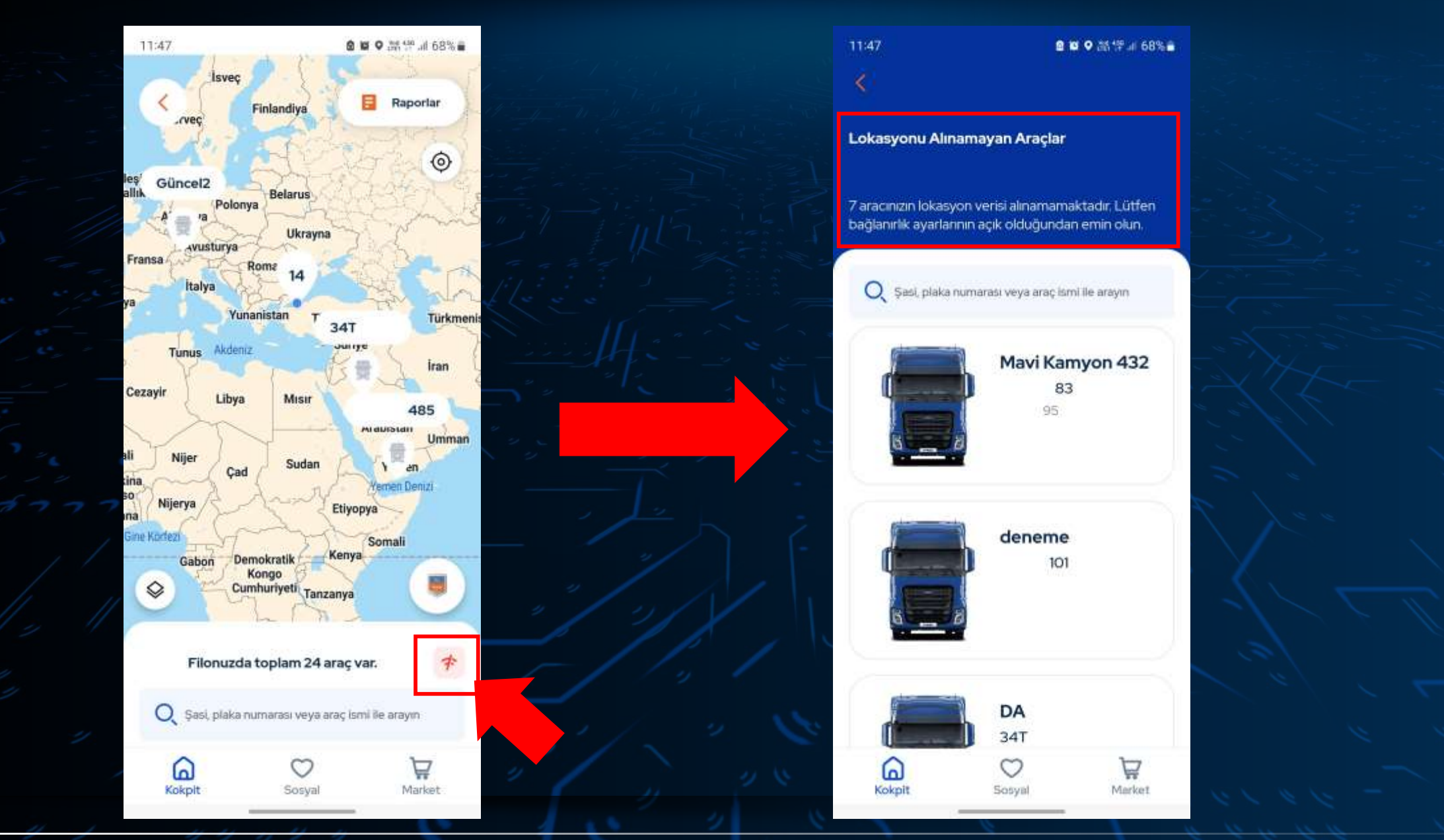

Filonuzda ConnecTruck bağlantısı bulunan ancak verilerini göremediğiniz araçlarınızı kontrol etmek için gösterilen ikona tıklayınız. Araç veri iletim sorununuzun çözümü için bize 444 36 73 / 444 FORD çağrı merkezimizden ulaşabilirsiniz.

15:48 0

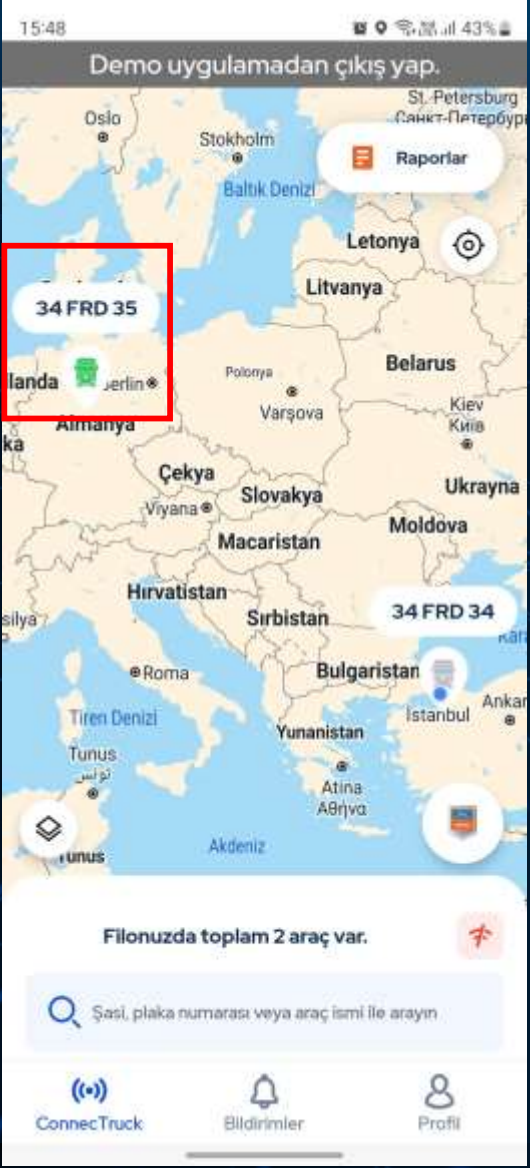

Harita ekranında yeşil görünen araçlarınız anlık veri iletiyor anlamına gelmektedir.

| 15        | 5:51 8                             | I ♥ 좋애네 42%를 |       |
|-----------|------------------------------------|--------------|-------|
|           | Demo uygulamadan çık               | uş yap.      |       |
|           | 34 FRD 35                          | Raporlar     |       |
| · · / · @ | 1                                  | $\otimes$    |       |
|           | A FRD 35 KMM93120 Lokasyonu paylaş |              |       |
| 7577      | Anlık Hız                          | 0 km/s       |       |
|           | 🍝 Motor Calisma Saati              | 441          |       |
| 1/2 1/2   | 🕦 Toplam Sürüş Mesafesi            | 20942 km     |       |
|           | Araç Bilgileri                     |              |       |
| <i>y</i>  | (••) Q<br>ConnecTruck Bildirimler  | 8<br>Profil  | · * / |

| 15:53                   | ti ♥ %i⊞ul 42% =      |
|-------------------------|-----------------------|
| Demo uygula             | madan çıkış yap.      |
| 🔇 Araç Detayı           | <b>(</b>              |
| 1                       |                       |
| Eco+ Mode               | Açık                  |
| Eco+ Mode Kilidi        | 🚺 🔒 Kilitli           |
| Akū Voltaji             | 27 v                  |
|                         | Son veri güncellenme: |
| Ortalama Yakıt Tüketimi | 19.09.2022, 09.00     |
| Toplam Yakıt Tüketimi   | 5403 n                |
| Yağ Seviyesi            |                       |
| Yağ Sıcaklığı           | 56,7 °c               |
| Su Sıcaklığı            | 58 °c                 |
| Motor Çalışma Saati     | 441.                  |
| Toplam Sürüş Mesafesi   | 20942 km              |
| Aks Yükü                | 7,2 ton               |
| ((=))                   | <u>۵</u> 8            |
| ConnecTruck Bild        | lirimler Profil       |
|                         |                       |

Aracınızın verilerini görüntülemek için araç ikonunuzun üzerine tıklayarak «Araç Bilgileri» butonuna tıklayınız. İlgili verinin araçtan son alınma tarihini görüntülemek için veri satırına tıklayarak «Son veri güncellenme» penceresini açabilirsiniz.

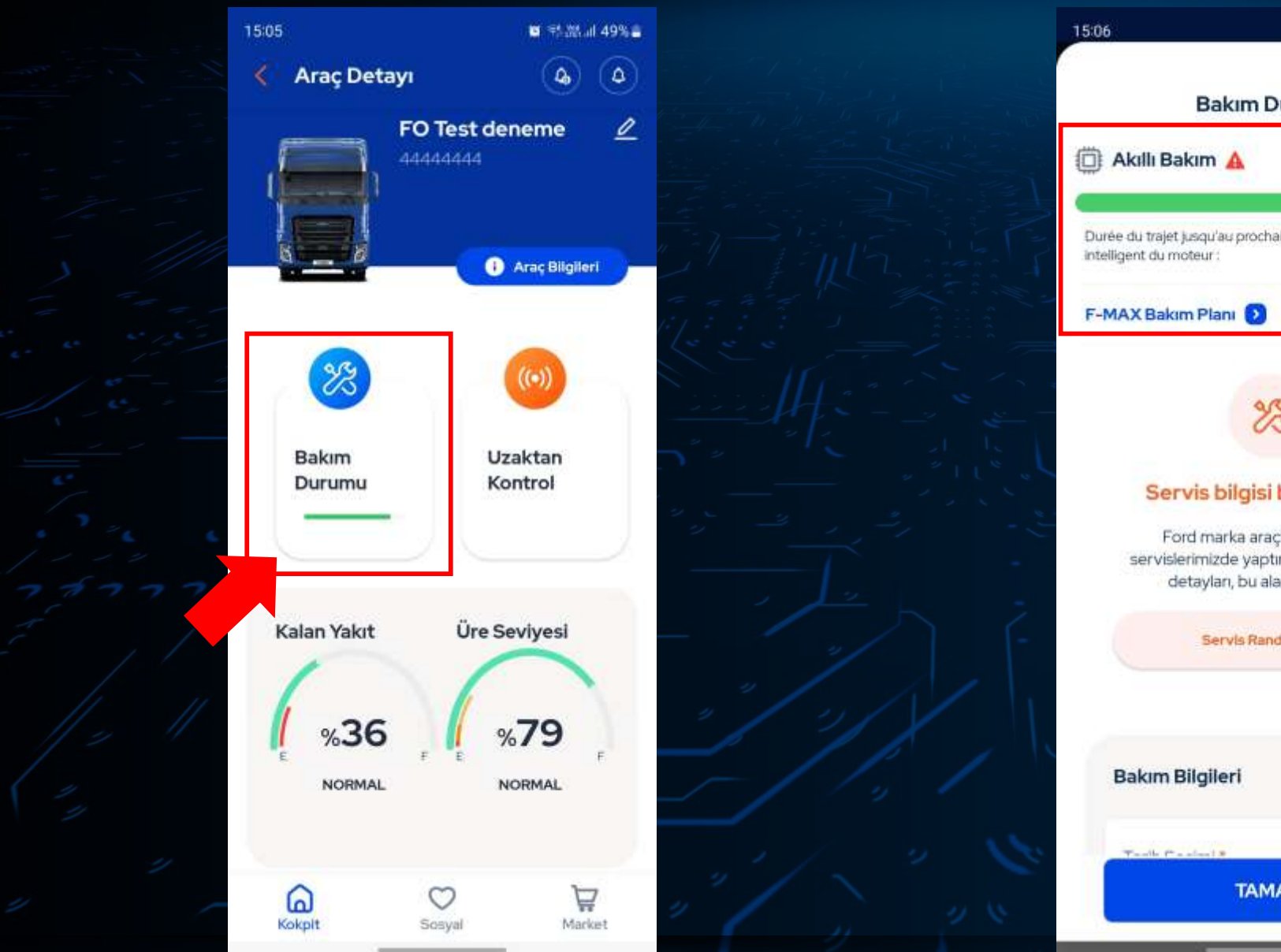

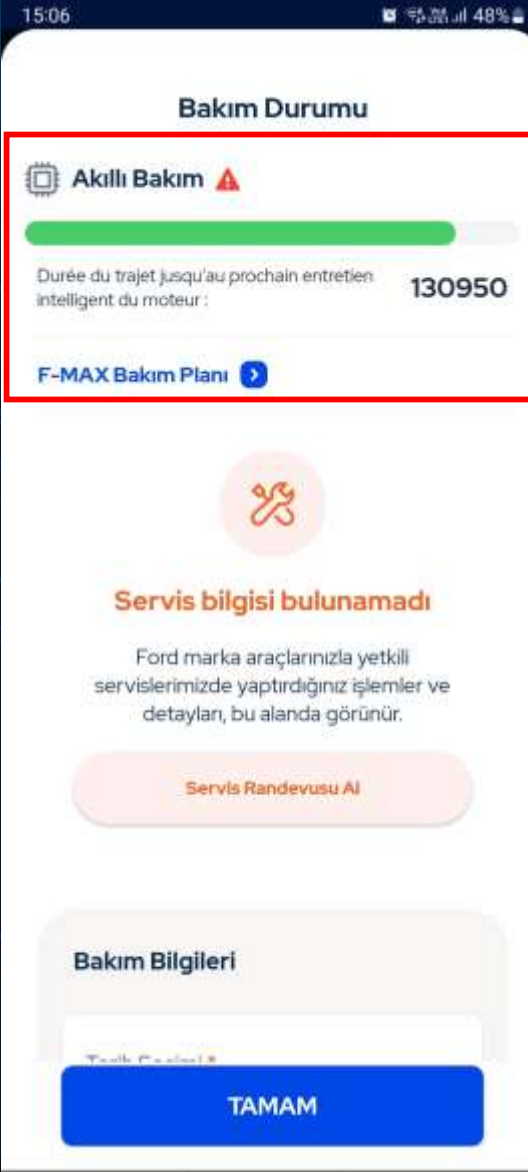

Aracınızın bakım durumunu görüntülemek için «Bakım Durumu» butonuna tıklayınız. Açılan pencerede aracınızın akıllı bakımına kalan mesafeyi ve bakım planınızı görüntüleyebilirsiniz.

Uzaktan Kontrol

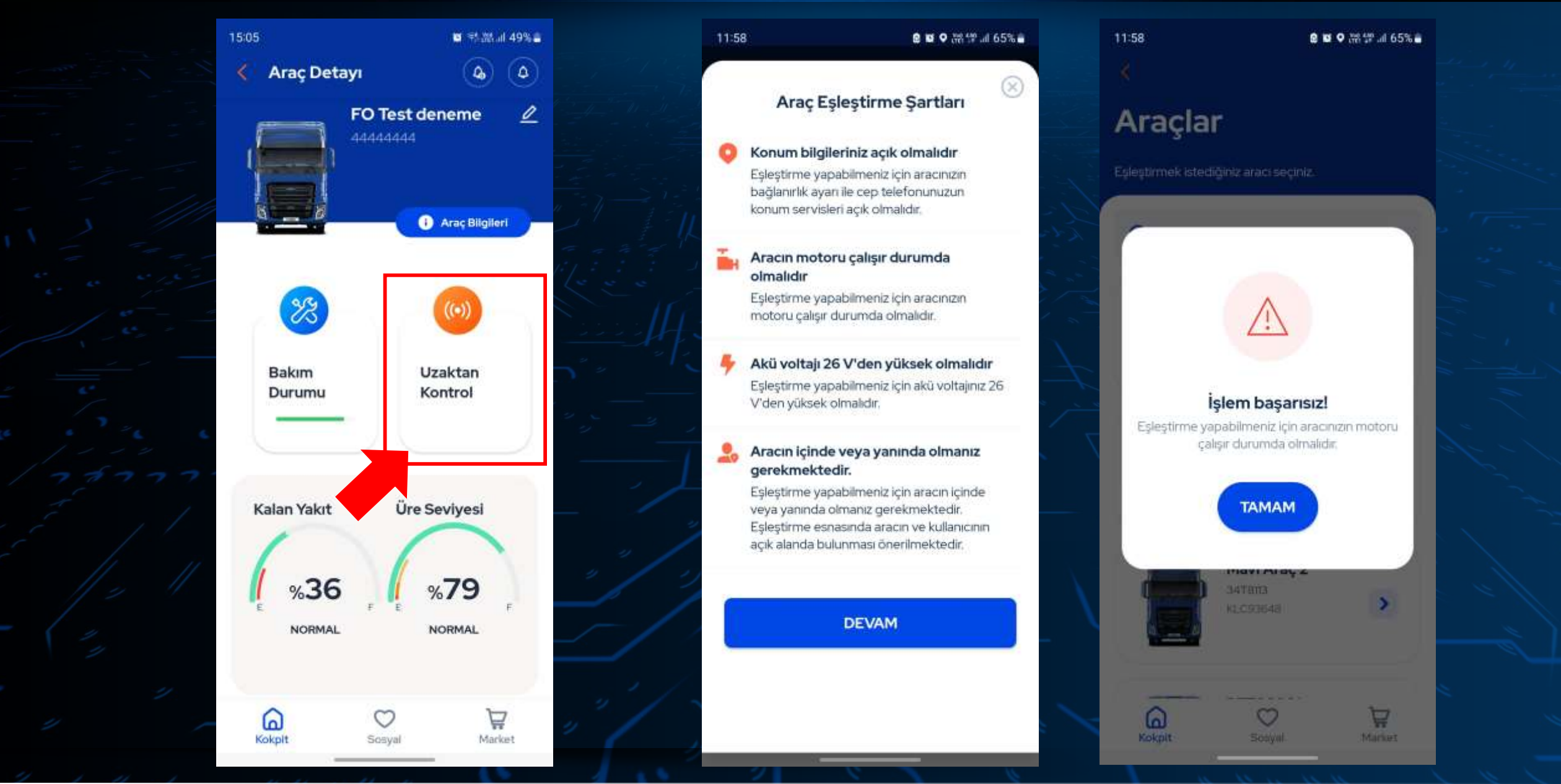

Aracınızı uzaktan kontol etmek için «Uzaktan Kontrol» butonuna tıklaynız. Aracınızı uzaktan kontrol edebilmek için öncelikle aracınızla uygulamayı eşleştirmeniz gerekmektedir. Eşleştirme işleminin şartlarını sağladığınız durumda eşleşme işlemi başarıyla tamamlancaktır. Eşleştirme şartlarını karşılamazsanız ekranda ilgili uyarıyı görüntüleyeceksiniz.

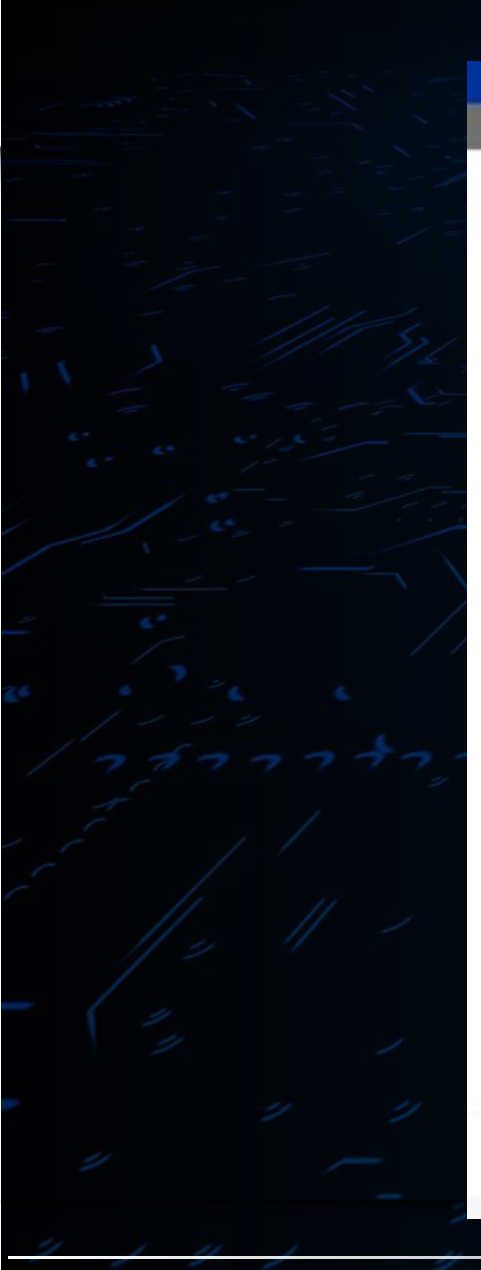

<

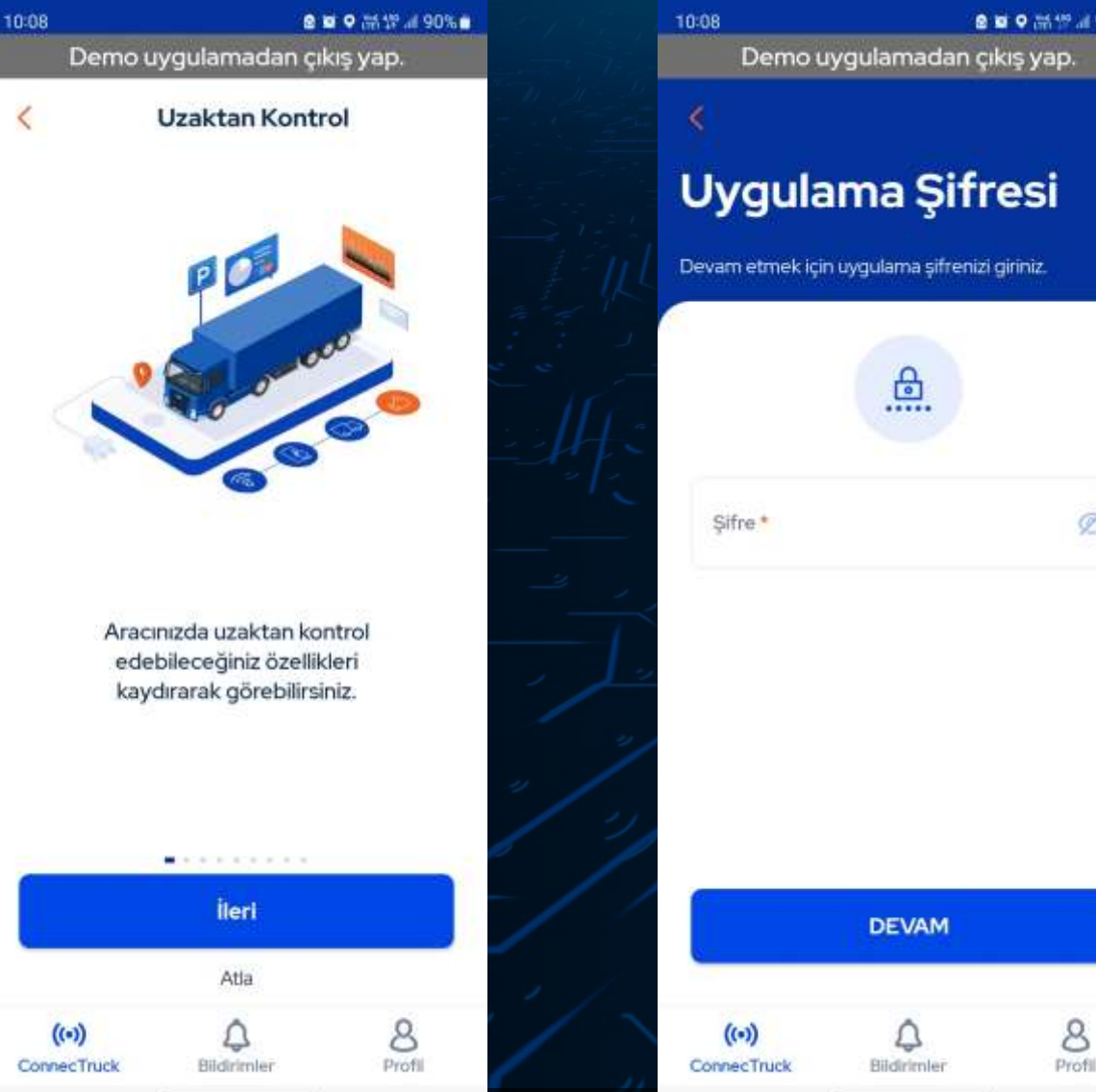

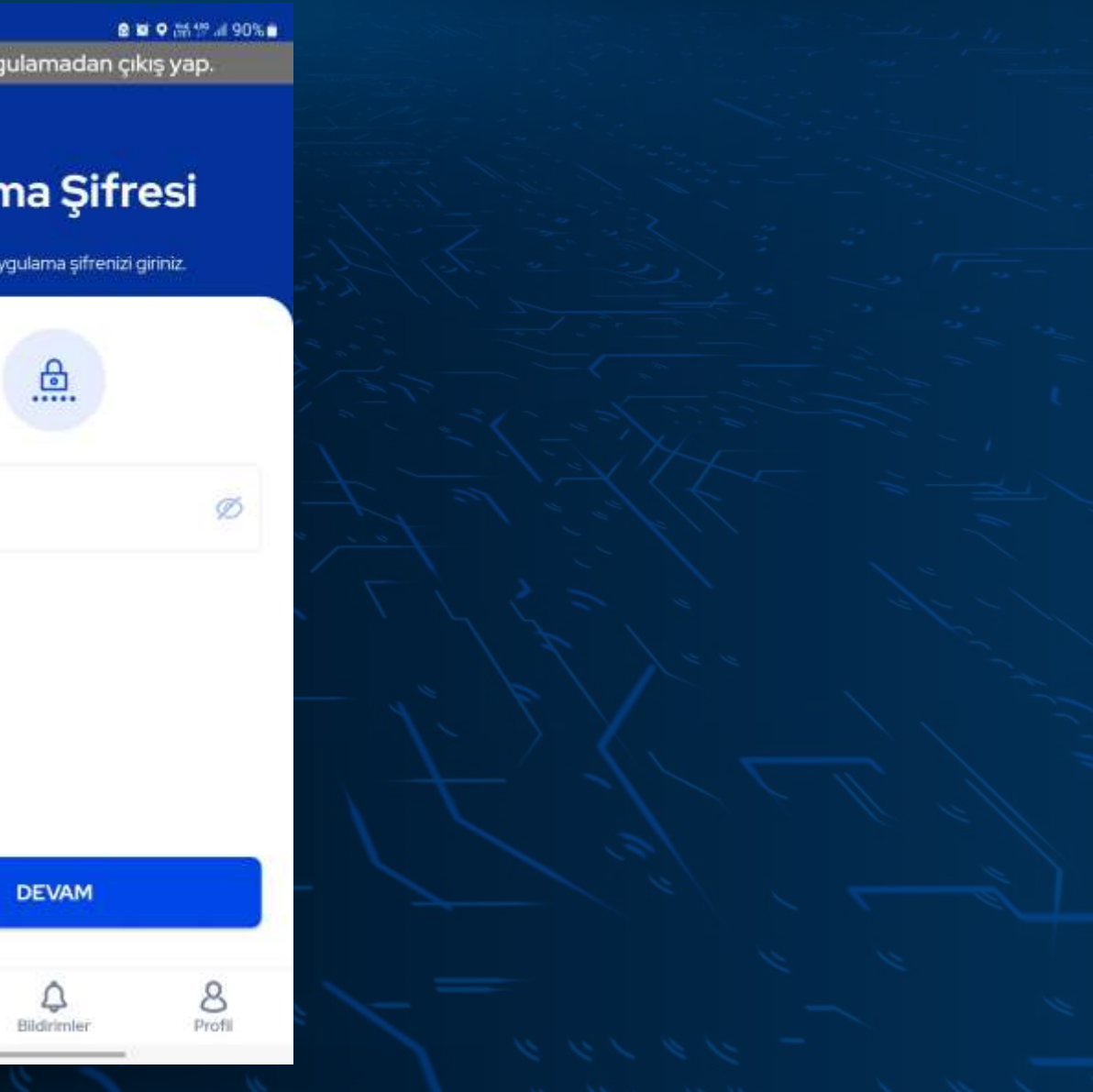

Uzaktan kontrol özelliklerinin genel akışını anlatan sayfaları «İleri» butonuna tıklayarak inceleyebilirsiniz. «Atla» butonuna tıklayarak uzaktan kontrol ekranına geçiş sağlayabilirsiniz.

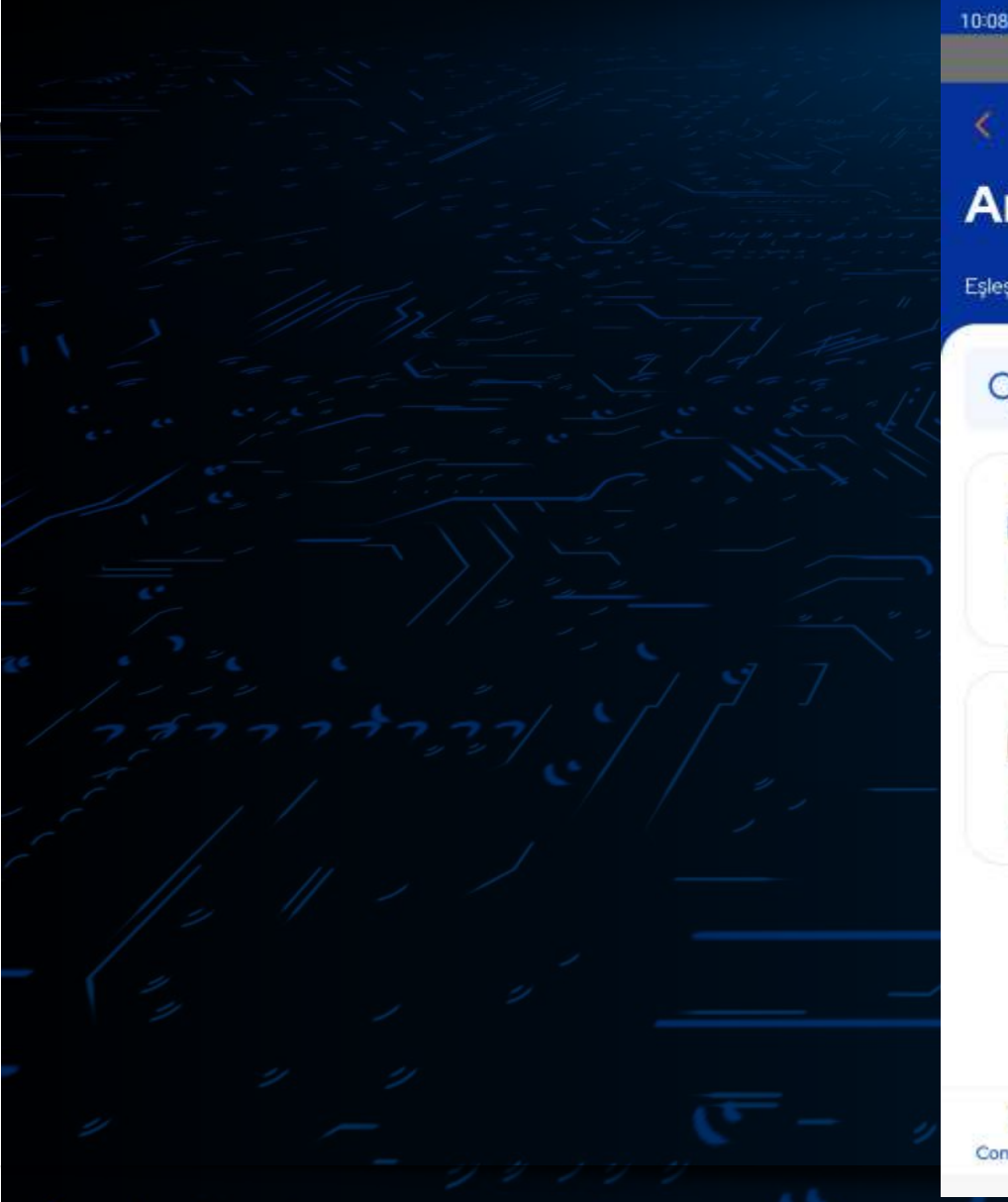

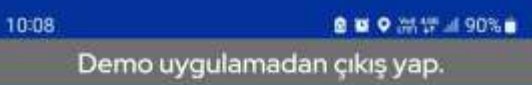

#### Araçlar

Eşleştirmek istediğiniz aracı seçiniz.

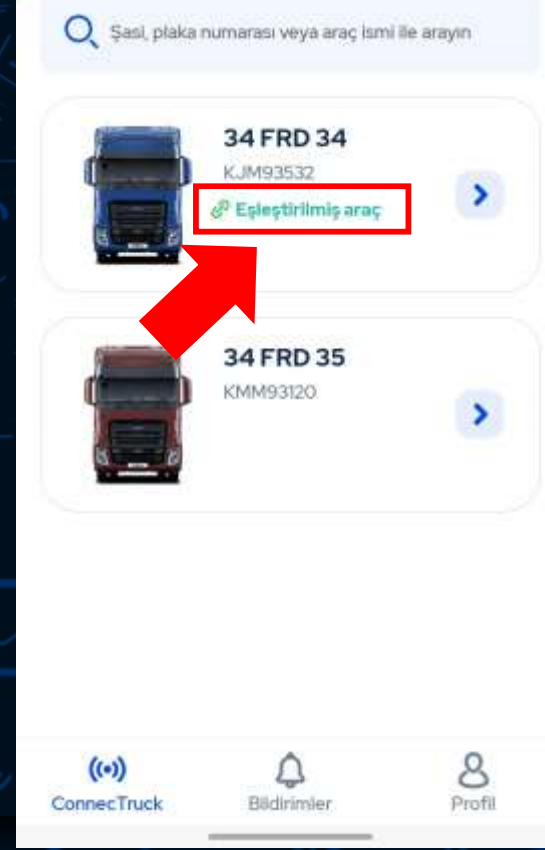

Eşleştirme işleminizi tamamladıktan sonra eşleştirilmiş aracınız görseldeki gibi görünecektir.

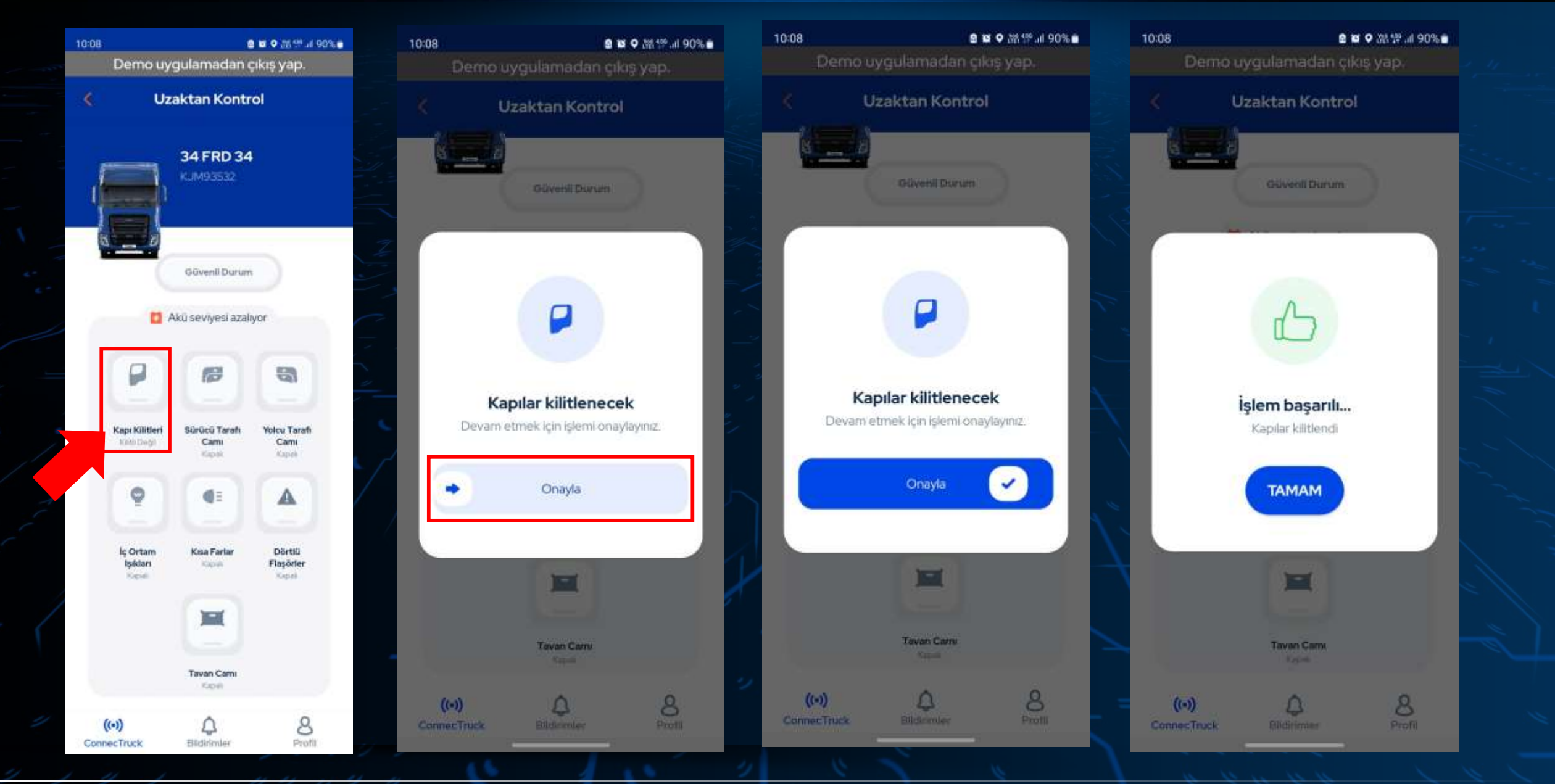

Uzaktan kontrol etmek istediğiniz fonksiyonun üzerine tıklayarak «Onayla» yazan ok işaretini sağ tarafa sürükleyiniz.

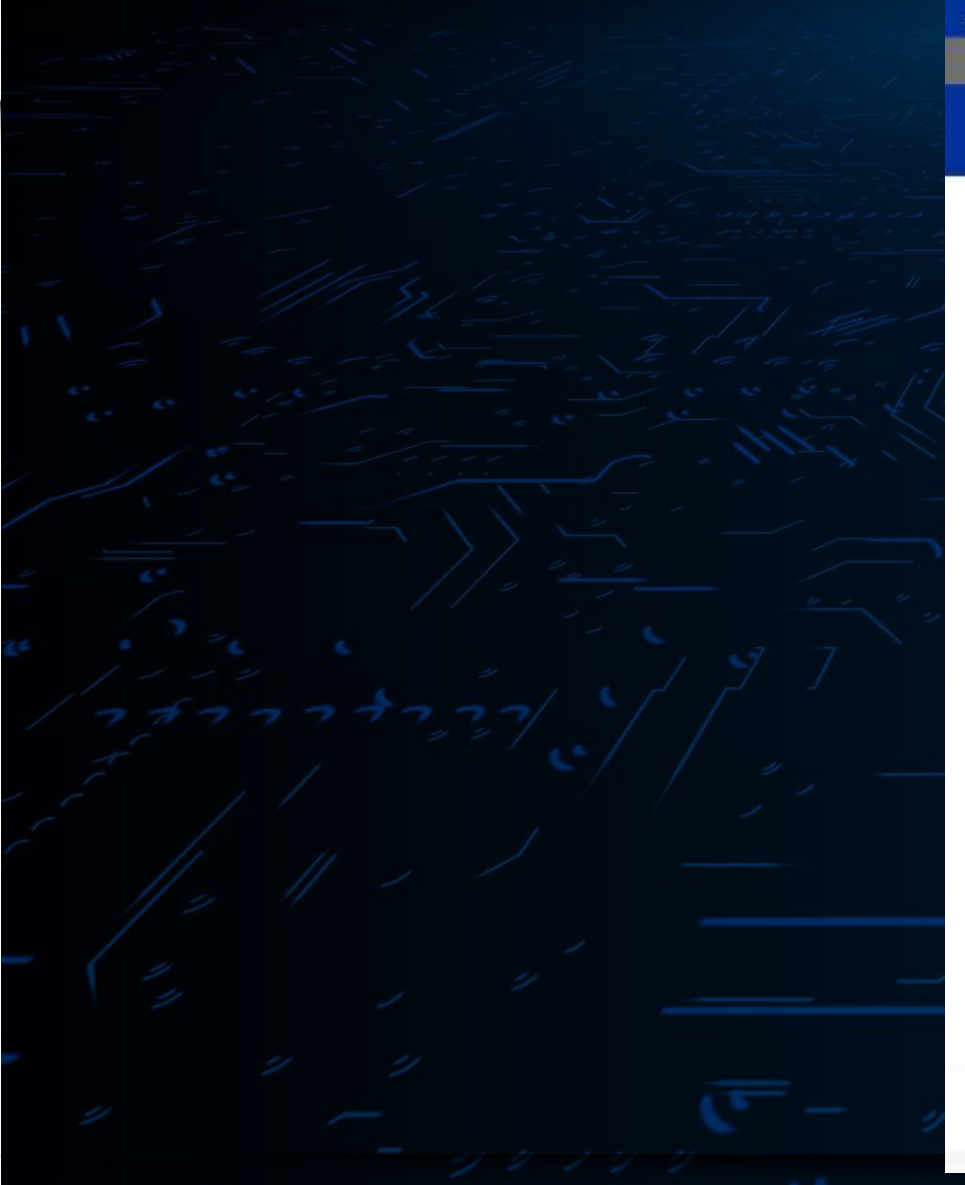

| 10:09                       |                         |                                   | a w ♀ ﷺ ♀ w a                 | <b>%</b> - |
|-----------------------------|-------------------------|-----------------------------------|-------------------------------|------------|
| Demo uygulamadan çıkış yap. |                         |                                   |                               |            |
| <                           | Uza                     | iktan Konti                       | ol                            |            |
|                             |                         | Güvenli Durun<br>kü seviyesi azal | iyor                          |            |
|                             |                         |                                   | 8                             |            |
| Kapi I                      | <b>Kilitleri</b><br>350 | Sürücü Tarafı<br>Camı<br>Kapab    | Yoicu Tarafi<br>Cama<br>Kapai |            |
| C                           | 2                       |                                   |                               |            |
| iç O<br>İşi<br>Ka           | rtam<br>klan<br>pai     | Kisa Farlar<br>Kapati             | Dörtlü<br>Flaşörler           |            |
|                             |                         | Twee                              |                               |            |
|                             |                         | Kapoli                            |                               |            |
| ((•))<br>ConnecTruc         | :k                      | لم<br>Bildirimler                 | 8<br>Profil                   |            |

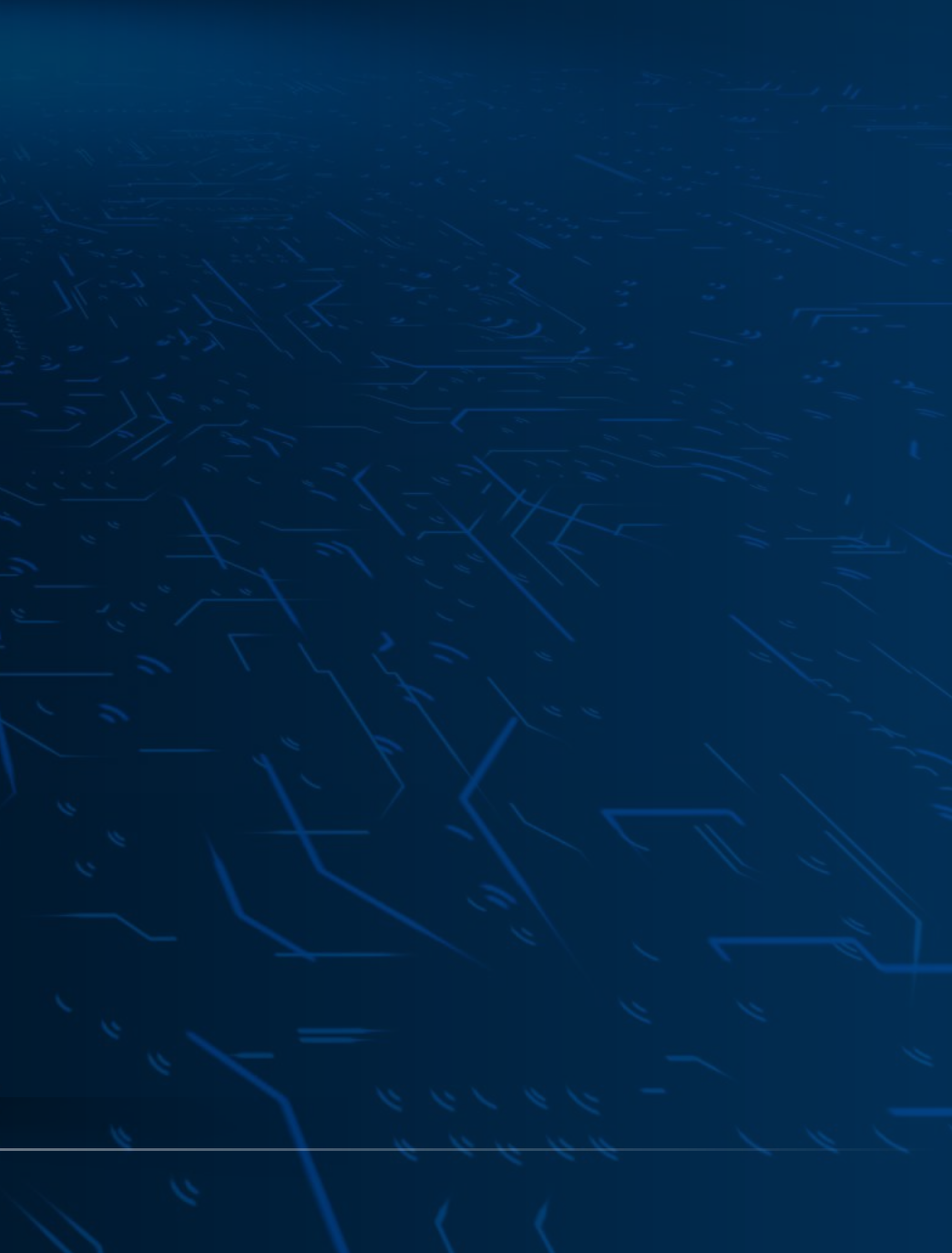

Uzaktan kontrol ile kilitlediğiniz ya da açtığınız fonksiyon yeşil görünecektir.

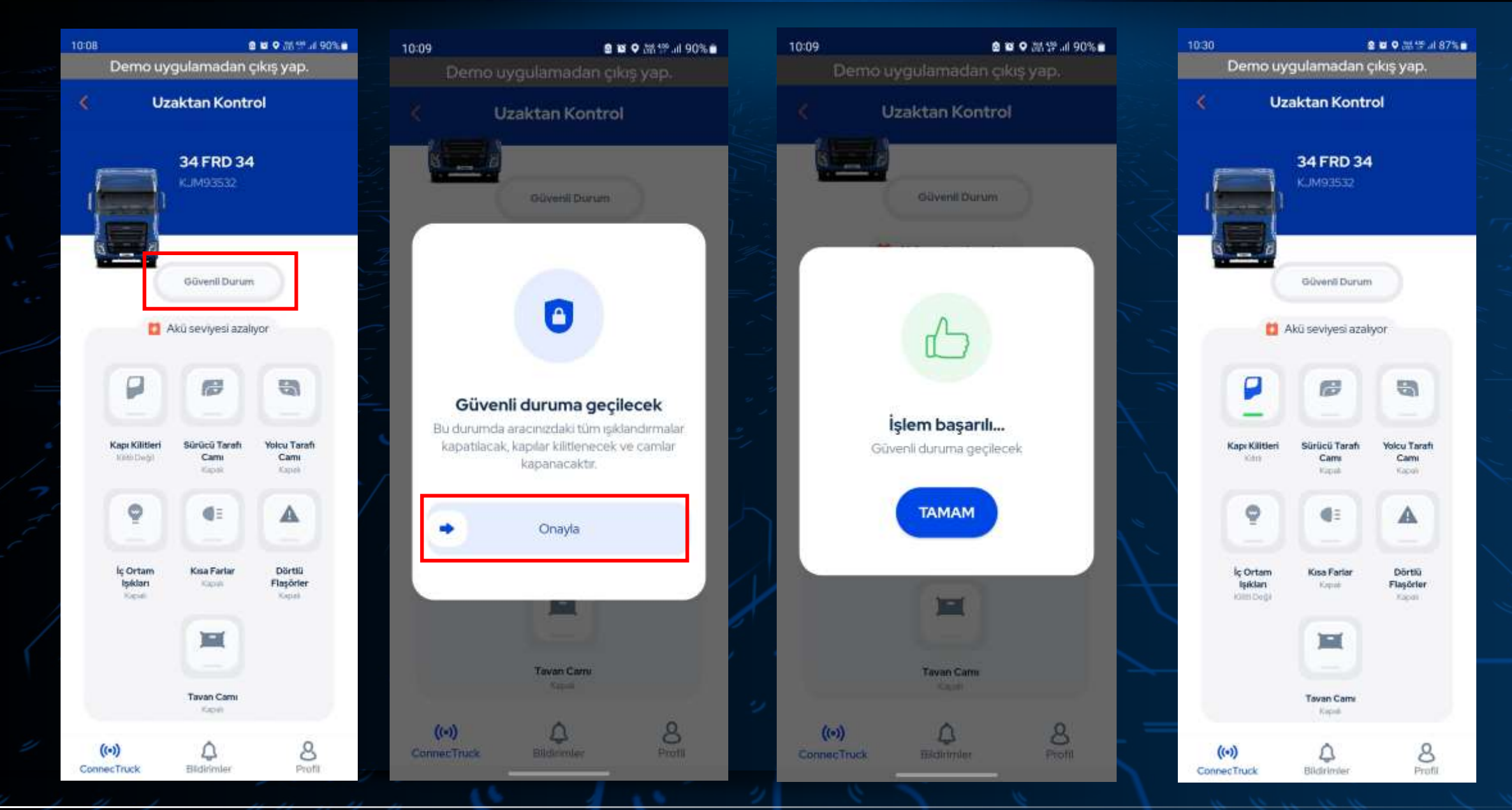

Aracınızı güvenli moda almak için «Güvenli Durum» butonuna tıklayınız. Bu modda aracınızın kapıları kilitlenip, camları ve ışıklandırmaları kapatılacaktır.

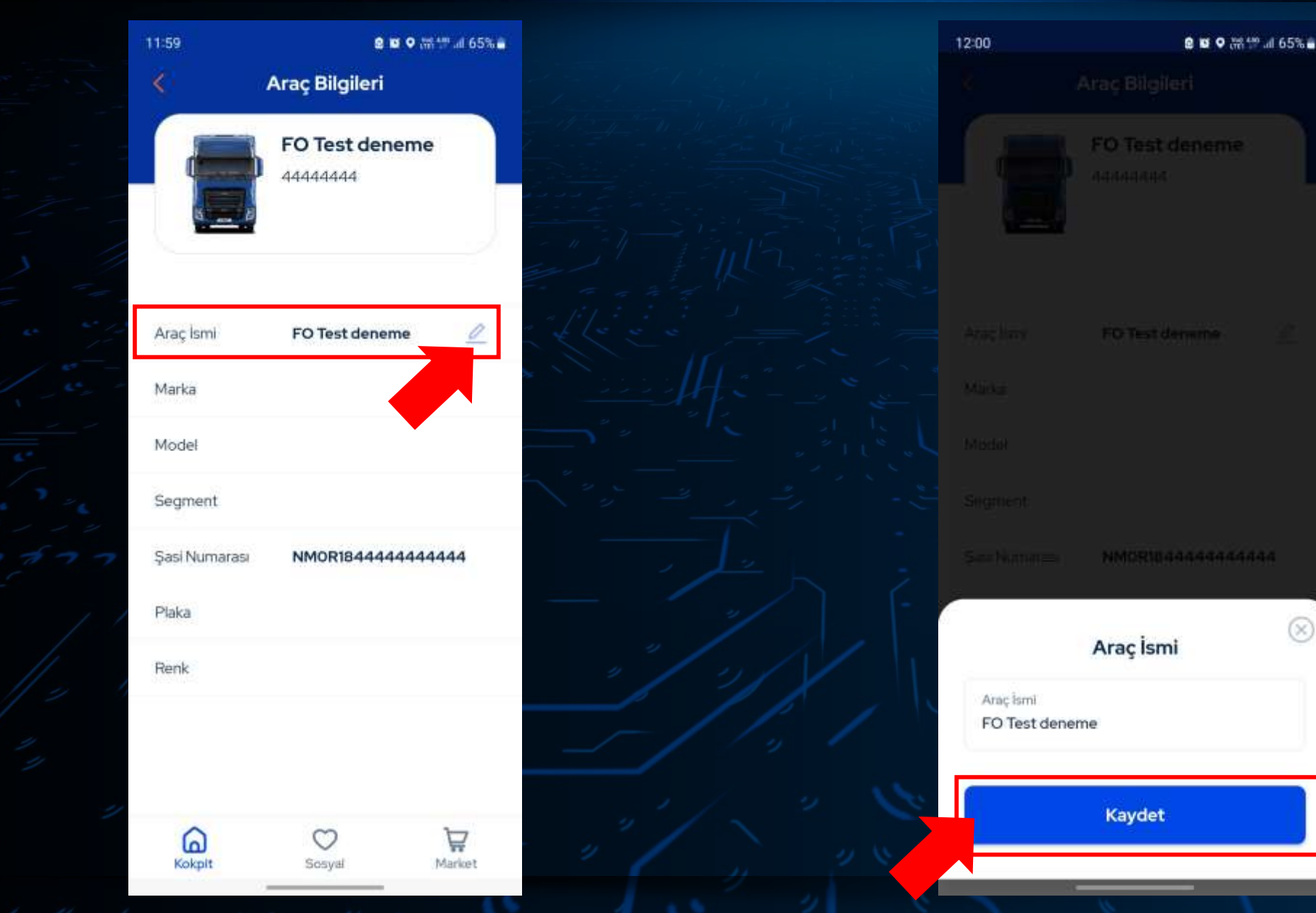

Aracınızın ismini değiştirmek için araç bilgilerine girdikten «Araç İsmi» nin yanındaki kalem ikonuna tıklayınız. Aracınıza dilediğiniz ismi girdikten sonra «Kaydet» butonuna tıklayınız. Aracınız şasi numarası ve plakasının yanında eklediğiniz yeni isim ile de görünür olacaktır.

Araç Kullanım Raporları

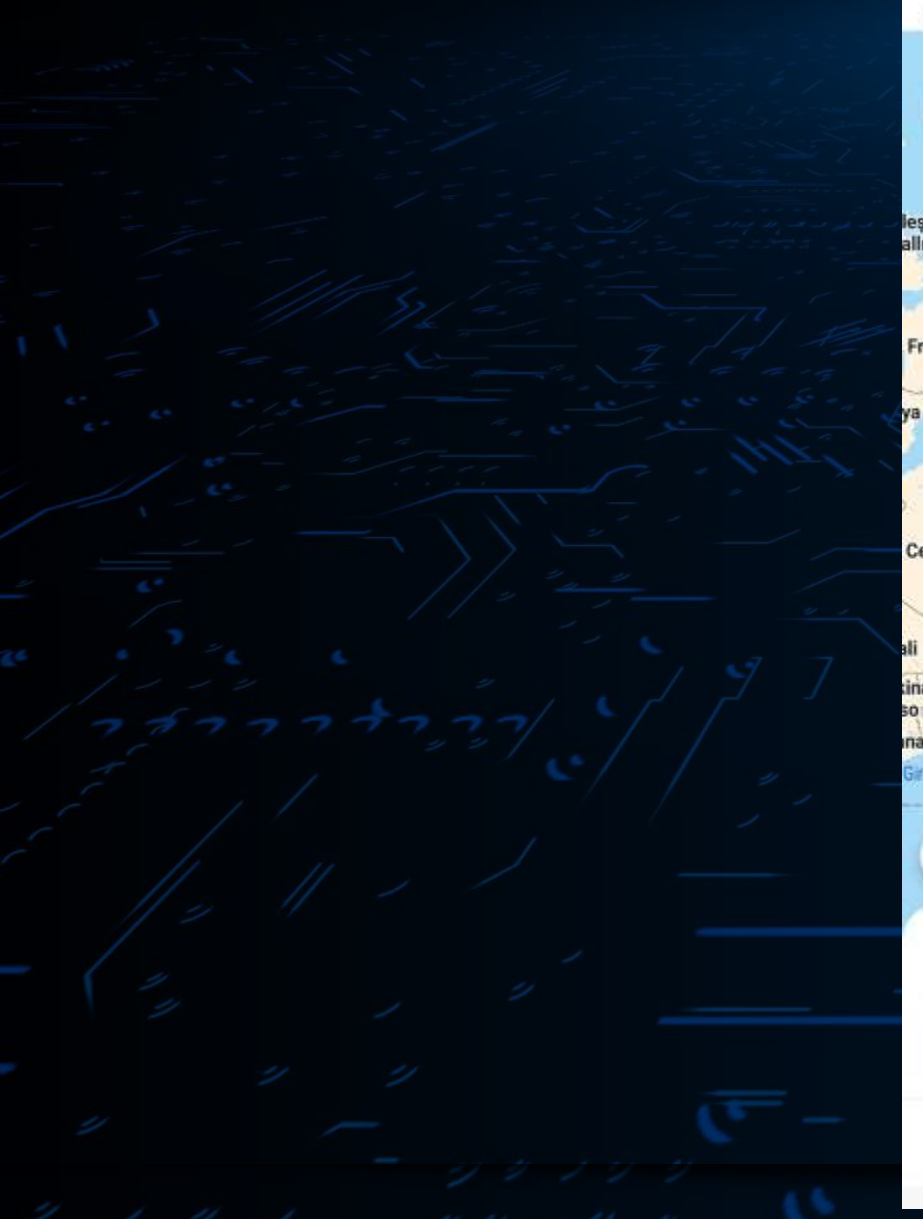

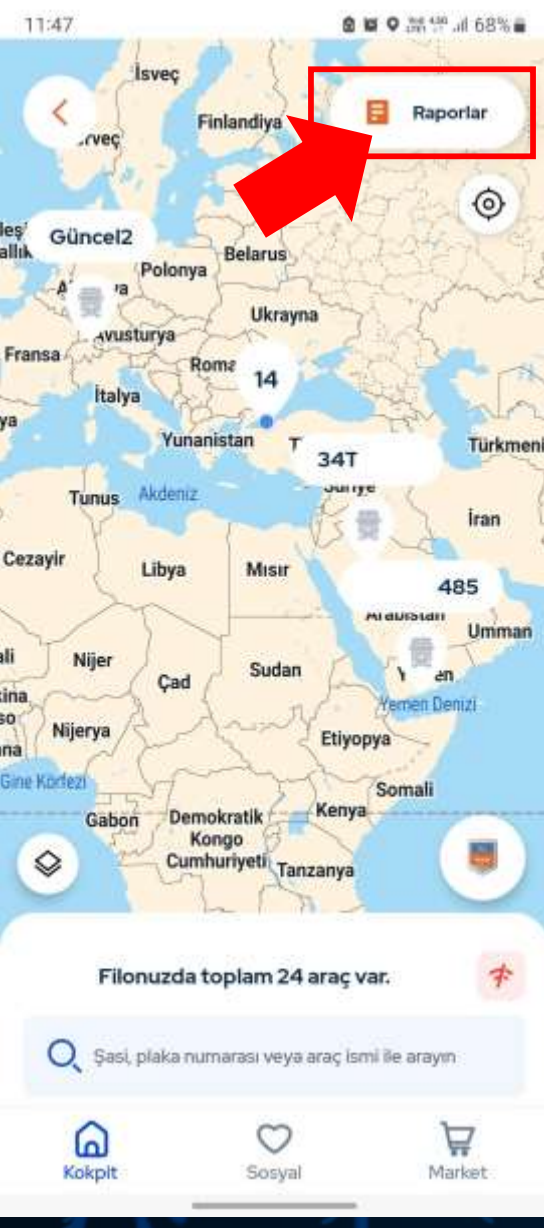

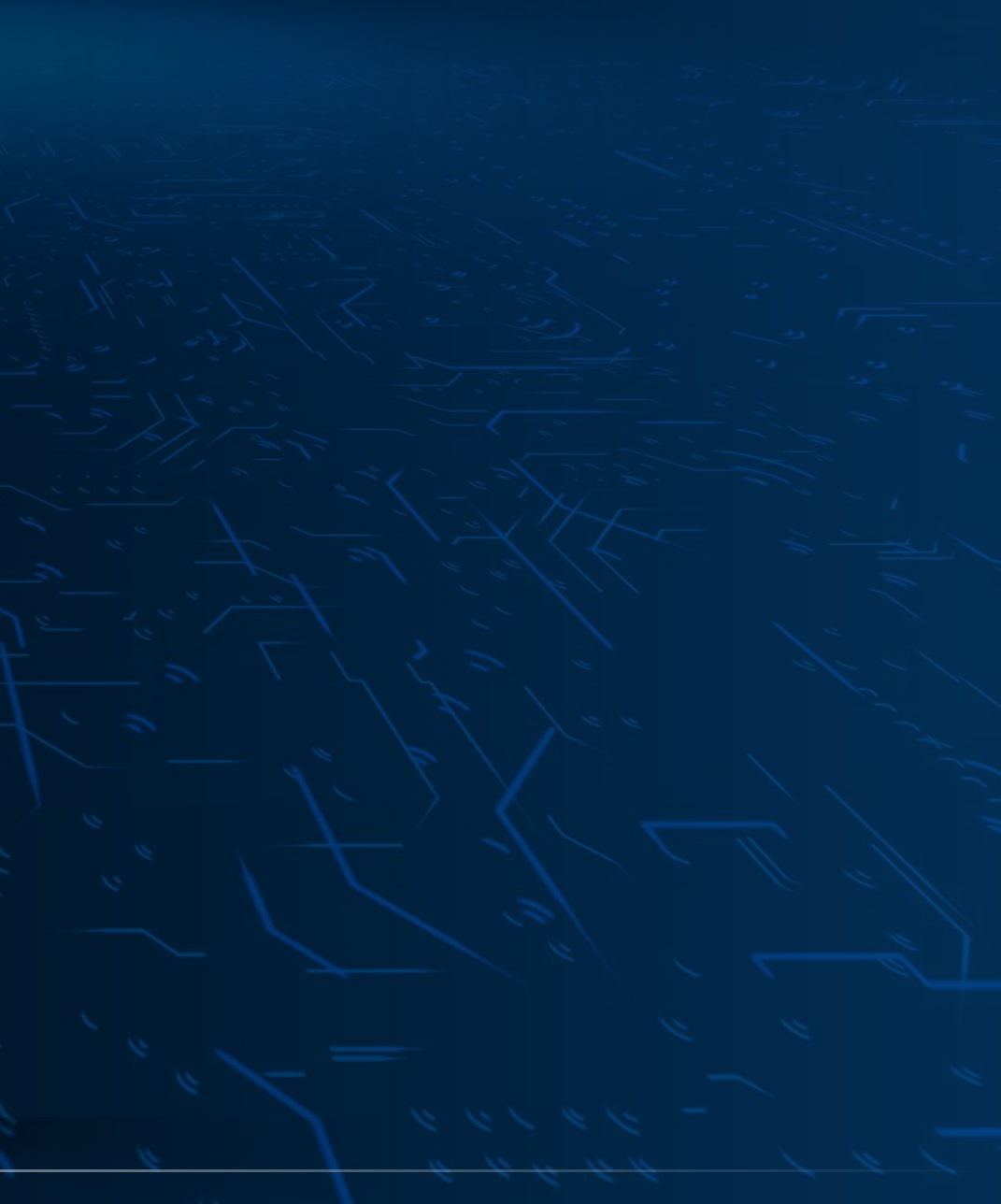

Araçlarınızın kullanım raporunu PDF formatında e-posta olarak almak için «Raporlar» sekmesine tıklayınız.

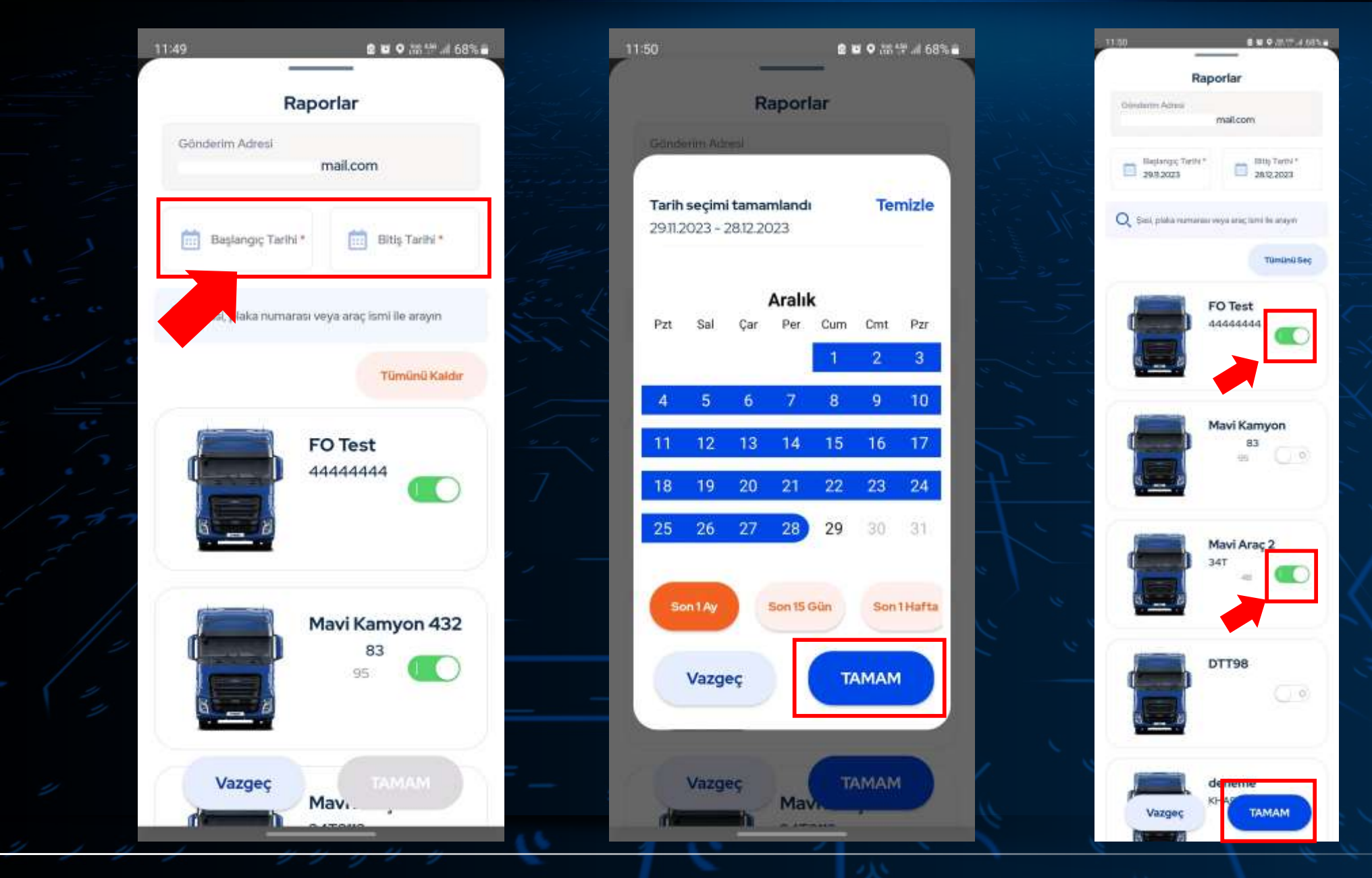

Açılan ekranda raporu almak istediğiniz tarihi ve araçlarınızı seçtikten sonra «Tamam» a tıklayınız.

## Tiord

01/11/2023 - 01/01/2024

#### Özet Araç Raporu

Araç Sayısı : 1 <u>)</u> Ð ¦₽ ≬ -FØ **NO**x (- 🛹 D Saşi Numarası MaxCruise Cruise Ortalama Secilen Motor Ortalama Üre Toplam Rölantide Ortalama Araliktaki Çalışma Süresi Aks Yükü Kontrol Yakıt Kullanım Araç Hızı Tüketimi Mesafe Kalma Orani\* Mesafe Orani\*\* Kullanım Tüketimi Orani\*\* (S) (t) (l/100 km) (%) (V100 km) (km) (km/s)(km) (%) (%) NM0KCXTP6KNG92249 28.2 655 22.9 21.2 3.2 0.0 36.7 2.7 2.7 22,646 28.2 655 22.9 21.2 3.2 0.0 36.7 2.7 2.7 Ortalama -

Tarih Aralığı

PDF formatındaki raporunuz 10dk içinde e-postanıza iletilecektir.